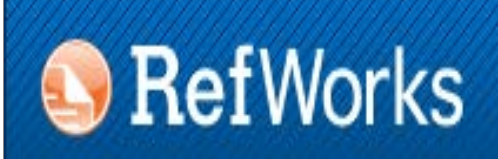

ProQuest Flow

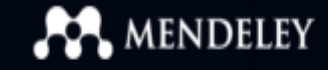

# GESTORES BIBLIOGRÁFICOS EN LA UCM: REFWORKS Y MENDELEY

Biblioteca de CC. de la Información. Universidad Complutense de Madrid

### **Beatriz García García**

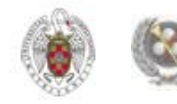

#### **CONTENIDO**

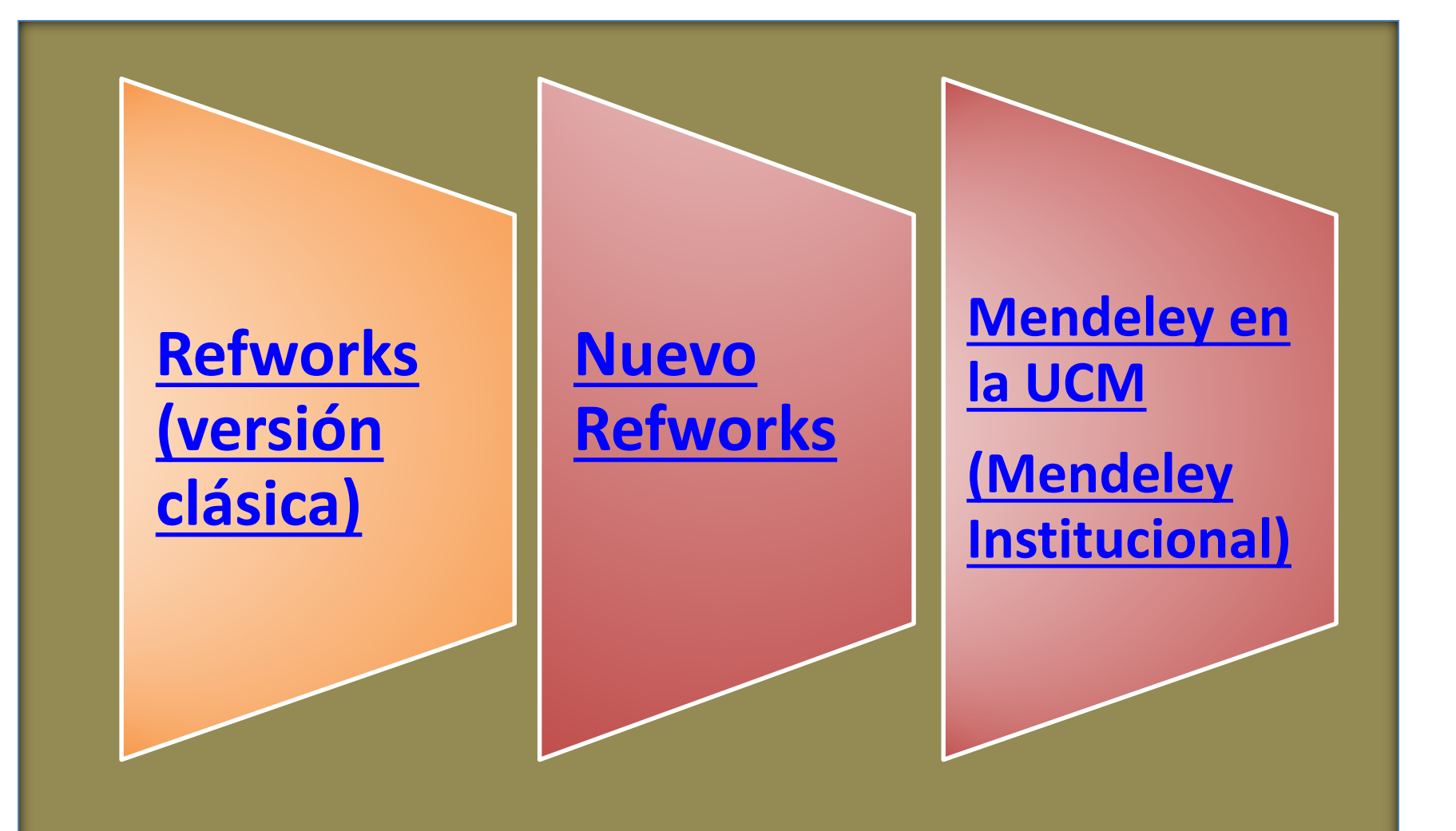

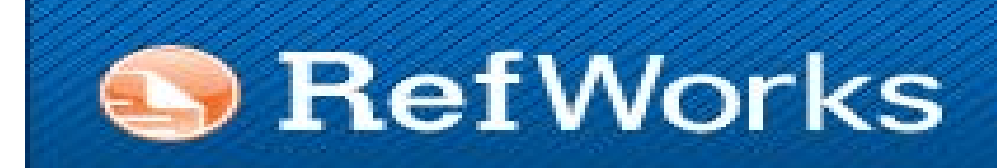

## **REFWORKS:**

- Crear una cuenta
- Menús y opciones
- **Operaciones con carpetas**
- **Operaciones con referencias**
- Generar bibliografías
- Insertar citas (manualmente y mediante Write-N-Cite)

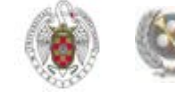

## QUÉ ES UN GESTOR BIBLIOGRÁFICO, PARA QUÉ SIRVE

- Un gestor bibliográfico es un programa que nos permite crear una base de datos con nuestras referencias bibliográficas. Ofrece una serie de prestaciones:
  - Recopilación de referencias de manera manual y desde bases de datos y catálogos bibliográficos
  - \* Organización de esas referencias mediante la creación de carpetas
  - Creación de bibliografías con diferentes formatos e inserción de citas en los propios trabajos del usuario
  - Exportación e importación de registros de unos gestores bibliográficos a otros
  - Creación de copias de seguridad de nuestra base de datos

### **GESTORES BIBLIOGRÁFICOS EN LA BUC**

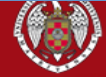

## BIBLIOTECA

Buscar en la web ● UCM ● BUCea ● Cisne

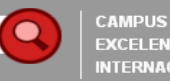

#### Buscar más

 Artículos «Colecciones-e «E-Prints «Libros electrónicos «Cisne

#### Servicios

Préstamo
 Formación
 Investigación
 Mi cuenta

#### Bibliotecas

Humanidades «Ciencias
 Cc. Sociales «Cc. de la
 Salud

#### Conócenos

∘¿Quiénes somos? «Nuestra Historia «Redes Sociales

#### Ayuda

•FAQ •Sugerencias •Wifi

Portada » Servicios » Apoyo a la Docencia e Investigación » Gestores bibliográficos

#### Gestores bibliográficos

Utilice los gestores bibliográficos seleccionados para organizar su investigación y crear de forma sencilla notas a pie de página, citas y bibliografías.

En el campus virtual, con la plataforma Moodle, dispone de un curso sobre o, Mendeley, Cite Jlike y

#### Acceso a RefWorks

- Página con ficheros para conectar (desde EndNote local) con catálogos y bases de datos, filtros de exportación y estilos
- Fichero para conectar con nuestro catálogo: descarga directa / dentro de la página de Endnots
- Acceso a Flow: nuevo desarrollo ligado a Refworks. Fueden
   encontrarse algunas claves en Flow: ¿el nuevo Refworks?
- Acceso a Mendeley Institucional: proporciona más opciones que la cuenta individual. Vea la información relevante en esta página.
- Solicitar copia de Endnote en los Servicios Informáticos
- Solicitar copia de Procite en los Servicios Informáticos
- Manual de uso de Refworks
- Curso de RefWorks. Video Tutorial. Elaborado por la Biblioteca de la facultad de Psicología (2015)
- Tutorial: Exportación de referencias del catálogo a distintos gestores bibliográficos

Si quiere conocer más sobre cómo se cita y los distintos estilos existentes puede acceder a la página de Cómo citar. Desde la página principal de la biblioteca, siguiendo la ruta: Investigación / Gestores bibliográficos, accedemos a una página desde la que podemos crear una cuenta en diferentes gestores bibliográficos (Refworks, Endnote, Mendeley Institucional). También encontramos vídeos, tutoriales y páginas de apoyo sobre los distintos gestores y cómo citar referencias

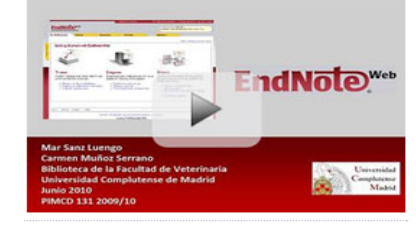

#### Tutorial Refworks

Febrero 2010

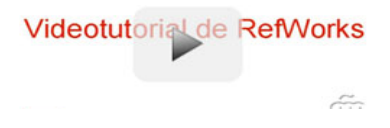

#### **CREAR UNA CUENTA EN REFWORKS**

| S RefWorks                                                                                                    |                                                                                                    |
|----------------------------------------------------------------------------------------------------|----------------------------------------------------------------------------------------------------|
| Acerca de RefWorks Administrador Otros productos Contáctenos Ayuda                                                                                                    |                                                                                                    |
| د العام العام ال<br>معام العام العام العام العام العام العام العام العام العام العام العام العام العام العام العام العام العام العام العام العام العام العام العام العام العام العام العام العام العام العام العام العام العام العام العام العام العام العام العام العام العام العام العام العام العام العام العام العام العام<br>مم العام العام العام العام العام العام العام العام العام العام العام العام العام العام العام العام العام العام العام العام العام العام العام العام العام العام العام العام العام العام العام العام العام العام العام العام العام العام ال | Crear una cuenta                                                                                                    |
| Iniciar sesion con credenciales de<br>RefWorks                                                                                                    | 1er Paso:     2do Paso:     Finalizado →       Información de la cuenta     Información del usuario     Disfrute de RefWorks!         |
| Nombre de Usuario                                                                                                    | Crear una cuenta en Universidad Complutense de Madrid ( <u>no es mi</u><br>institución)<br>Dirección de correo<br>electrónico         |
| Contraseña                                                                                                    | Jsmith@yourdomain.com Vuelva a introducir su directión de correo electrónico: vuelva a introducir su dirección de correo electrónico. |
| Keep my session open<br>for 14 days                                                                                                    | Nombre de Usuario:<br>jsmith<br>Contraseña:                                                                                           |
| <u>AHa olvidado sus credenciales de inicio de</u>                                                                                                    | al menos 4 caracteres.<br>Ingrese su<br>Contraseña de<br>nuevo:<br>vuelva a introducir su contraseña.                                 |
| sesión?<br>Iniciar sesión con otras credenciales                                                                                                    |                                                                                                    |
| Credenciales de Athens<br>Credenciales de mi institución (Shibboleth)                                                                                                    | ⇒ Siguiente                                                                                                    |
| Política de Privacidad de RefWorks                                                                                                    | unatra evente en Definerke                                                                                                    |

Desde esta página creamos nuestra **cuenta en Refworks**. Para acceder a ella, escribimos el **nombre de usuario** y **contraseña** de la cuenta que hemos creado

## **MENÚS Y OPCIONES DE REFWORKS**

|                                                                                                    | Idioma   Actualizar perfil   Personalizar   Contáctenos   RefMobile   Sali                                                                                                    |
|----------------------------------------------------------------------------------------------------|----------------------------------------------------------------------------------------------------|
| S RefWorks                                                                                                    | Universidad Complutense de Madrid<br>Bienvenido, Beatriz García.                                                                                                    |
| <b>Referencias</b> Ver Buscar Bibliografía Herramientas Ayuda                                                                                                    | Buscar en su base de datos 🍕 🔍 Buscar                                                                                                    |
| Referencias > Todas las referencias                                                                                                    | Información adicional<br>Avises<br>Recursos<br>Centro de asisten ia<br>Vicipinare                                                                                                    |
| Referencias     Organizar y compartir carpetas       Usar     Ordenar por       Seleccionado     Página     Todo en la Lista                                                                                                    | Cambiar vista                                                                                                    |
| No se encontró ninguna referencia.<br>Welcome to RefWorks<br>Let's get started. You'll be managing you<br>references and generating bibliographie<br>soon. To help you learn more about Re<br>here's a link to our <u>video tutorials</u> and of<br>file.<br>Next | ×<br>our<br>es very<br>rWVorks,<br>pour help<br>Acceso rápido<br>■<br>Búsqueda Avanza da<br>↑ Importar<br>↓ Exportar<br>♥<br>Crear Bibliografía                                                                                                    |
| cceso a <b>Avisos</b> (noticias de Refworks); <b>Recurso</b><br>log tutoriales de Proquest); <b>Carpetas</b> ; <b>Acceso</b><br><b>pido</b> a opciones más utilizadas y <b>Estadísticas</b> o<br>uestra base de datos personal en Refworks. Est                   | A constraints of the second second se |
| entana se puede cerrar                                                                                                    | 6 ProQuest LLC, Derechos Reservados, LContácte                                                                                                    |

## **MENÚS Y OPCIONES DE REFWORKS**

|                                                                                                    | Idioma   Actualizar perfil   Persona                                                                                        | alizar   <u>Contáctenos</u>   <u>RefMobile</u>   <u>Salir</u>                                                                      |
|----------------------------------------------------------------------------------------------------|----------------------------------------------------------------------------------------------------|----------------------------------------------------------------------------------------------------|
| RefWorks                                                                                                    | Univer                                                                                                    | sidad Complutense de Madrid<br>Bienvenido, Beatriz García.                                                                         |
| Referencias Ver Buscar Bibliografía Herramientas Ayuda                                                                                                    | Buscar en su base de datos                                                                                                  | 🔏 🔍 Buscar                                                                                                    |
| Nueva Carpeta Crear Bibliografía   Referencias Todas las referencias     Referencias Organizar y compartir carpetas   Usar Ordenar por   Usar Ordenar por   Seleccionado Página   Todo en la Lista Codenar por   Autores Primarios No se encontró ninguna referencia.                                                                                                    | Linformación adicional                                                                                                    | Avisos  Recursos  Centro de asistencia  Webinars  Carpetas  Carpetas  Mi lista  Referencias que no están e  Última Importación (0) |
| En la parte superior de la interfaz encontramos los <b>menús con f</b><br><b>del gestor.</b> Debajo, botones de <b>acceso rápido</b> a las <b>acciones má</b><br>En la parte central, <b>dos pestañas: Referencias,</b> donde podemo<br>operar con ellas, de una en una, en selección o de manera glob<br>ordenarlas por distintos campos y cambiar la vista de las refere<br><b>y compartir carpetas,</b> desde la que las visualizaremos y podren<br>ellas. | todas las opciones<br>ás frecuentes.<br>s visualizarlas y<br>val, y también<br>encias; y <b>Organizar</b><br>nos operar con | Acceso rápido                                                                                                    |

## **MENÚS Y OPCIONES DE REFWORKS**

| S <b>RefWorks</b><br>Referencias Ver <mark>Buscar</mark> Bibliografía Herramientas Ayuda                                                                                                    |                                                                                                    | Bienvenido, Beatriz García.                                                                                                    |
|----------------------------------------------------------------------------------------------------|----------------------------------------------------------------------------------------------------|----------------------------------------------------------------------------------------------------|
| Referencias Ver <mark>Buscar</mark> Bibliografía Herramientas Ayuda                                                                                                    |                                                                                                    |                                                                                                    |
|                                                                                                    | Buscar en su base de datos                                                                                                    | o Ruscar                                                                                                    |
| Busqueda avanzada         Por autor         Por descriptor         Por publicación periódica         Referencias         Tiene Q ref fuera de las carpe         Fuentes RSS         Compartir toda la base de datos         Compartir toda la base de datos         Referencias que no están en ninguna carpeta         (0)                                                                                                    | Información adicional                                                                                                    | Avisos  Recursos  Centro de asistencia  Webinars  Carpetas  Mi lista  Referencias que no están e                                                                                      |
| odemos <b>buscar en nuestra base de datos de referencias</b> desde<br><b>ipida</b> (en las referencias o también en los archivos adjuntos)<br>desde el <b>menú "Buscar":</b> búsqueda <b>por autor, descriptor y pub</b><br><b>úsqueda ava</b> nzada, opción en la que podemos guardar búsqued<br>n la parte superior encontramos opciones para <b>cambiar el idion</b><br><b>ase de datos</b> (listas de referencias, campos de los registros, etc.)<br><b>e nuestra cuenta; acceder desde el móvil; contactar</b> con el equi<br>roquest Refworks y <b>cerrar la sesión</b> | la <b>caja de búsqueda</b><br><b>olicación periódica</b> y<br>das.<br><b>na y personalizar la</b><br>); actualizar los <b>datos</b><br>ipo técnico de | Acceso rápido  Acceso rápido  Acceso rápido  Acceso rápido  Acceso rápido  Acceso rápido  Crear Bibliografía  Crear Bibliografía  Estadísticas  Referencia(s)  Carpeta(s)  Carpeta(s) |

#### **CREAR Y ORGANIZAR CARPETAS**

| ***************************************                                                                                                    | Idioma   Actualizar peril   Personalizar   Contactenos   Retmobile                                                                                                    | <u>Sa</u>      |
|----------------------------------------------------------------------------------------------------|----------------------------------------------------------------------------------------------------|----------------|
| S RefWorks                                                                                                    | Universidad Complutense de M<br>Bienvenido, Beatriz Ga                                                                                                    | adrio<br>arcía |
| Referencias Ver Buscar Bibliografía Herramientas Ayuda                                                                                                    | Buscar en su base de datos 🥝 🧠 Busca                                                                                                    | ar             |
| Nueva Carpeta Crear Bibliografía Referencias > Todas las referencias Referencias Organizar y compartir carpetas Tiene © ref fuera de las carpetas. Duplicados no en carpetas. Compartir toda la base de datos (0) Referencias que no están en ninguna carpeta (0) Ver área ourportación (0)                                                                                                    | Información adicional<br>Avisos<br>Recursos<br>Centro de asistencia<br>Webinars<br>S<br>Carpetas<br>Carpetas<br>Mi lista<br>S<br>Referencias que no es<br>S<br>Útima Importación (0                                                                                                    | stán e         |
| El programa ofrece <b>3 carpetas por defecto</b> : <b>Mis listas</b> (en la qu<br>guardar <b>referencias de diferentes carpetas</b> para operar con ell<br><b>Última importación</b> (en la que se guardan las <b>referencias de ca</b><br>referencias de una importación pasan a <b>Referencias que no es</b><br><b>carpeta</b> cuando realizamos la siguiente importación, si no las g<br>otra carpeta) y <b>Referencias que no están en ninguna carpeta</b> (<br>as referencias que no guardamos en ninguna carpeta).<br>Las carpetas personales las creamos pinchando en " <b>Nueva car</b> | Acceso rápido<br>Acceso rápido<br>Acceso rápido<br>Acceso rápido<br>Acceso rápido<br>Acceso rápido<br>Acceso rápido<br>Manazada<br>Importar<br>Exportar<br>Crear Bibliografía<br>Imprimir referencias<br>Estadísticas<br>Referencia(s)<br>O Carpeta(s)<br>O Carpeta(s)<br>O Elemento(s) compartido(s)<br>8395385 / 209715200 bytes<br>utilizados | •<br>•<br>•    |

Copyright 2016, ProQuest LLC. Derechos Reservados. | Contáctenos

#### **CREAR Y ORGANIZAR CARPETAS**

| S RefWorks                                                                                   |                            |                                                            | Jniver:<br>E | sidad Complutense de Madrid<br>Bienvenido, Beatriz García. |  |
|----------------------------------------------------------------------------------------------|----------------------------|------------------------------------------------------------|--------------|------------------------------------------------------------|--|
| Referencias Ver Buscar Bibliografía Herramientas                                             | Ayuda                      | Buscar en su base de c                                     | latos        | 🔏 🔍 Buscar                                                 |  |
| 🛜 Nueva Carpeta 🛛 🕞 Crear Bibliografía 🛛 📀 Nueva Referencia                                  |                            | Información adicional                                      | Clos         | Avisos                                                     |  |
| Referencias > Referencias que no están en ninguna carpet:                                    | a                          |                                                            | 96           | Recursos   Centro de asistencia                            |  |
|                                                                                              |                            |                                                            | 5            | Webinars                                                   |  |
| Referencias Organizar y compartir carpetas                                                   |                            |                                                            |              |                                                            |  |
| Tiene <u>O</u> ref fuera de las carpetas. <u>Duplicados</u> no en carpetas. 🚰 <u>Ver àre</u> | za compartida 📊 Estadístic | as 📑 Ajustes predeterm                                     |              | Carpetas 🛛                                                 |  |
| Compartir toda la base de datos (0)                                                          |                            |                                                            |              | 🚖 Mi lista                                                 |  |
| Referencias que no están en ninguna carpeta (0)                                              |                            |                                                            |              | 📄 Referencias que no están e                               |  |
| 🗟 Última Importación (0) 🖆 🗟                                                                 |                            |                                                            |              | 📷 Última Importación (0)                                   |  |
| ▼ <u>PERIODISMO</u> (0)                                                                      |                            |                                                            |              | PERIODISMO (0)                                             |  |
| <u>CMMC</u> (0)                                                                              |                            |                                                            |              | ▶ PUBLICIDAD (0)                                           |  |
| WOS (0)                                                                                      |                            |                                                            |              |                                                            |  |
| POBLICIDAD (0)                                                                               |                            |                                                            |              | Acceso rápido 🛛 🖻                                          |  |
| AHL (U)                                                                                      |                            |                                                            |              | 🔍 Búsqueda Avanzada                                        |  |
| SAGE (0)                                                                                     |                            | E 4                                                        |              |                                                            |  |
| 🔂 Crear Bibliografía                                                                         | Cream                      | os <b>2 carpetas co</b>                                    | n 2 s        | ubcarpetas cada una. Las                                   |  |
| 👃 Exportar                                                                                   | carpet                     | carpetas se ven desde la ventana del lateral derecho       |              |                                                            |  |
| Crear subcarpeta                                                                             | y desd                     | y desde la pestaña central "Organizar y compartir          |              |                                                            |  |
| 🛛 🔀 Renombrar Carpeta                                                                        | carpet                     | carpetas". Pinchando con el <b>botón derecho</b> en cualqu |              |                                                            |  |
| Desocupar Cameta                                                                             | carpet                     | carneta, nodemos ver <b>todas las onciones de las</b>      |              |                                                            |  |
|                                                                                              | carpet                     | carpeta, podemos ver todas las opciones de las             |              |                                                            |  |
| K Borrar carpeta                                                                             | carpet                     | dS                                                         |              |                                                            |  |
| Buscar duplicados                                                                            |                            |                                                            |              | utilizados.                                                |  |
| 🙈 Compartir                                                                                  |                            |                                                            |              |                                                            |  |

### **OPCIONES DE CARPETAS**

| Referencias > <b>Todas las referencias</b><br>Referencias Organizar y comparti                                                                                                    | ir carpetas                                                                                                    | Centro de asistencia<br>Webinars                                                                                                    |
|----------------------------------------------------------------------------------------------------|----------------------------------------------------------------------------------------------------|----------------------------------------------------------------------------------------------------|
| Tiene 4 ref fuera de las carpetas.         Compartir toda la base de datos (12)         Image: Referencias que no están en ninguna carpeta (4)         Image: Última Importación (4)         ABI (2)         CISNE (2)         Image: PEI mage: Crear Bibliografía                                                                                                    | Cuando pinchamos sobre cualquier c<br>derecho del ratón, se nos abre un me<br>opciones de carpeta: crear una biblio<br>referencias a otro gestor; crear subc<br>nombre a la carpeta; desocuparla; be<br>duplicados o compartirla (con un gru<br>seleccionadas a las que les mandamo<br>electrónico; con todos los usuarios d<br>o en redes sociales) | arpeta con el botón<br>enú con todas las<br>ografía; exportar<br>arpetas; cambiar el<br>orrarla; buscar registros<br>upo de personas<br>os un vínculo por correo<br>e Refworks de la UCM; |
| PU       Image: Exportar         Res       Crear subcarpeta         Res       Renombrar Carpeta         Image: Desocupar Carpeta       Image: Desocupar Carpeta         Image: Desocupar Carpeta       Image: Desocupar Carpeta         Image: Desocupar Carpeta |                                                                                                    | PUBLICIDAD (0)  RSS (4)  Acceso rápido                                                                                                    |

#### **INCORPORAR REFERENCIAS MANUALMENTE**

| Idioma   Actualizar perfil                                                                                              | Person.      | alizar   <u>Contáctenos   RefMobile</u>   <u>Salir</u>       |
|----------------------------------------------------------------------------------------------------|--------------|--------------------------------------------------------------|
| S RefWorks                                                                                                    | Univer       | sidad Complutense de Madrid<br>Bienvenido, Beatriz García.   |
| Referencias Ver Buscar Bibliografía Herramientas Ayuda Buscar en su base de                                             | datos        | i Buscar                                                     |
| Añadir nueva                                                                                                    | Clos         | Avisos                                                       |
| Exportar Referencias que no están en ninguna carpeta                                                                    | •            | Centro de asistencia<br>Webinars                             |
| Referencias Organizar y compartir carpetas                                                                              |              | f 🖻                                                          |
| Tiene 🖸 ref fuera de las carpetas. Duplicados no en carpetas. 🚔 Ver área compartida 📊 Estadísticas 😭 Ajustes predeterm  |              | Carpetas 🔹                                                   |
| Compartir toda la base de datos (0) 📪                                                                                   |              | 🚖 Mi lista                                                   |
| 📄 <u>Referencias que no están en ninguna carpeta</u> (0)                                                                |              | 📄 Referencias que no están e                                 |
| 🔯 Última Importación (0) 🖆 🔯                                                                                            |              | 📷 Última Importación (0)                                     |
| ✓ <u>PERIODISMO</u> (0)                                                                                                 |              | ▶ PERIODISMO (0)                                             |
| <u>CMMC</u> (0)                                                                                                    |              | ▶ PUBLICIDAD (0)                                             |
| <u>WOS</u> (0)                                                                                                    |              |                                                              |
| ▼ <u>PUBLICIDAD</u> (0)                                                                                                 |              | Acceso rápido                                                |
| ABI (0)                                                                                                    |              | Búcqueda Avantada                                            |
| Podemos incorporar una referencia de manera manual, desde<br>"Añadir nueva" del menú "Referencias" o pinchando en el bo | e la<br>otón | opción<br>"Nueva                                             |
|                                                                                                    |              |                                                              |
|                                                                                                    |              | Estadísticas 🛛 🔹                                             |
|                                                                                                    |              | Referencia(s)<br>7 Carpeta(s)<br>0 Elemento(s) compartido(s) |

#### **INCORPORAR REFERENCIAS MANUALMENTE**

| Añadir Nueva referencia                                                                                                    | $\times$                                                                                                    |
|----------------------------------------------------------------------------------------------------|----------------------------------------------------------------------------------------------------|
| Campos utilizados por APA 6th -<br>formato<br>and Reference Type Artículo de I<br>Los campos siguientes están siendo<br>Autores:<br>Título: B Z  | Quuda American Psychological Association, 6th Edition ■ Acerca de este Revista Académica (Journal) ■ utilizados por su formato bibliográfico seleccionado. Más abajo podrá acceder a campos adicionales. ■ × ×*   <>                                                                                                    |
| Publicación Completa:<br>Año de Publicación:<br>Volumen:<br>Ejemplar:<br>Página Inicial:<br>Otras Páginas:<br>DOI:<br>Título Original/Traducido: | Seleccionamos el <b>estilo de cita</b> y el <b>tipo de documento</b> y<br>empezamos a rellenar los campos del registro. Podemos añadir<br><b>adjuntos</b> a la referencia ( <b>texto completo, imágenes, vídeos</b> ,), para<br>poder acceder a ellos desde el modo " <b>Vista completa</b> " de<br>visualización de nuestras referencias en la base de datos. Al<br>terminar pinchamos en " <b>Guardar"</b> o " <b>Guardar y agregar nueva</b> " si<br>queremos incorporar más referencias con este sistema |
| Enlaces:<br>Añadir a la carpeta Seleccior<br>Adjuntos Seleccio<br>• Campos adicionales<br>• Comentarios adicionales acerca                       | aar una carpeta<br>mar archivo Ningún archivo seleccionado<br>de APA 6th - American Psychological Association, 6th Edition                                                                                                    |

|                                                          | rks                                             |                                  |                                           | V                                              | hiver      | sidad Complutense de Madrid<br>Bienvenido, Beatriz García. |
|----------------------------------------------------------|-------------------------------------------------|----------------------------------|-------------------------------------------|------------------------------------------------|------------|------------------------------------------------------------|
| Referencias Ve                                           | Buscar Bibliografía H                           | erramientas                      | Ayuda                                     | Buscar en su base de da                        | atos       | n 🕹 🔍 Buscar                                               |
| 🖻 Nueva Carneta                                          | Búsqueda avanzada                               | arencia                          |                                           | Información adicional                          | _          | Avisos                                                     |
|                                                          | Por autor                                       | sicilia                          |                                           |                                                | Clos       | AN003                                                      |
| Referencias > Todas                                      | Por descriptor                                  |                                  |                                           |                                                | )<br>()    | Recursos a                                                 |
|                                                          | Por publicación periódica                       |                                  |                                           |                                                | Ľ          | Centro de asistencia<br>Webinars                           |
| Referencias                                              | Catálogo o base de datos en lín                 | ea petas                         |                                           |                                                |            | <b>F E</b>                                                 |
|                                                          | Fuentes RSS                                     |                                  | Ordenar por                               | Cambiar vista                                  |            | Cametas                                                    |
| Seleccionado Pági                                        | ina 🗌 🕐 Todo en la Lista 🖉 🌄                    |                                  | Autores Primarios 🔻                       | Vista completa                                 | •          | - Millista                                                 |
| No se encontró ninguna refe                              | rencia.                                         |                                  |                                           |                                                |            | Referencias que no están e                                 |
|                                                          |                                                 |                                  |                                           |                                                |            | 🔄 Última Importación (0)                                   |
|                                                          |                                                 |                                  |                                           |                                                |            | PERIODISMO (0)                                             |
|                                                          |                                                 |                                  |                                           |                                                |            | ▶ PUBLICIDAD (0)                                           |
| Esta opción nos p<br>incorporar refere<br>datos en línea | permite <b>conectarno</b><br>encias procedentes | <mark>s a recu</mark><br>de búsq | <b>rsos externos</b> d<br>uedas en difero | desde el propio ge<br>entes <b>catálogos y</b> | esto<br>ba | or, e ses de ada                                           |
|                                                          |                                                 |                                  |                                           |                                                |            |                                                            |
|                                                          |                                                 |                                  |                                           |                                                |            | •                                                          |

| Catálogo o base de datos en línea                                                           | ////////////////////////////////////// |
|---------------------------------------------------------------------------------------------|----------------------------------------|
| Base de Datos en Línea                                                                      | 🔞 <u>Ayuda</u>                         |
| Pedir un sitio Z39.50                                                                       |                                        |
| Buscar: Universidad Complutense de Madrid 🔹                                                 |                                        |
| Número Máximo de Referencias a<br>descargar: 50 v                                           |                                        |
| Búsqueda Rápida                                                                             |                                        |
| Búsqueda Avanzada                                                                           |                                        |
| Campo: Autores Primarios 🔹 par castells, manuel                                             | 7                                      |
|                                                                                             | _                                      |
| Seleccionamos el catálogo de la UCM y realizamos una búsqueda por autor: "Castells, Manuel" | avanzada                               |
| 🕏 Restable                                                                                  | cer Buscar                             |

| Catálogo o base de datos en línea                                                                                                    | XIIIIIIIIX                                                                                                    |
|----------------------------------------------------------------------------------------------------|----------------------------------------------------------------------------------------------------|
| Buscar resultados por Búsqueda Ava                                                                                                    | nzada Universidad Complutense de Madrid                                                                                           |
| Número total de referencias encontradas: 151                                                                                                    | 1 <u>2</u> Ir a la página                                                                                                    |
| Usar<br>Seleccionado    Página    Todo en la Lista<br>(Tome nota que las referencias también se encuentran en la                                           | carpeta de Última Importación)                                                                                                    |
| Importar a la Carpeta                                                                                                    | Ordenar por                                                                                                    |
| Nueva carpeta                                                                                                    | Libro, Entero Referencia 1 de 50                                                                                                  |
| Ti PERIODISMO (0)<br>CMMC (0)<br>CMMC (0)<br>CMMC (0)                                                                                                    | o <mark>urdes; Guillemard,Anne-Marie</mark><br>vejez en Espa©ła en el contexto europeo<br>Servicios Sociales, Madrid              |
| WOS (0)                                                                                                    | Seleccionamos varias referencias (podríamos importar                                                                              |
| ABI (0)<br>Ti SAGE (0) uno. M@b                                                                                                    | <b>Todo el listado</b> , una <b>página</b> o <b>varios registros</b><br>seleccionados), <b>elegimos la carpeta</b> de importación |
| UCM Otros recursos                                                                                                    | (podrían importarse sin elegir carpeta específica) u                                                                              |
| D Ref 3                                                                                                    | pinchamos en " <b>Importar</b> "                                                                                                  |
| Autores <u>Castells,Manuel</u><br>Título del libro Capital multinacional, estados r<br>Fuente 1981, 127, Siglo Veintiuno, M©b<br>©CM <u>Otros recursos</u> | nacionales y comunidades locales<br>(ico, D.F.                                                                                    |
| D ID Ref 4                                                                                                    | Libro, Entero Referencia 4 de 50 🔍                                                                                                |
| Autores Castells Manuel                                                                                                    | 💿 Nueva búsqueda 👔 Importar                                                                                                    |

#### Import Results

Importación completa - 2 referencias importadas

- Registro de importación
- Opciones de comprobación de duplicados

Las referencias se han guardado en la carpeta "Última importación" y en la carpeta definitiva ("CISNE") que hemos seleccionado al realizar la importación de registros

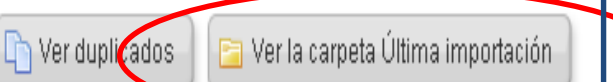

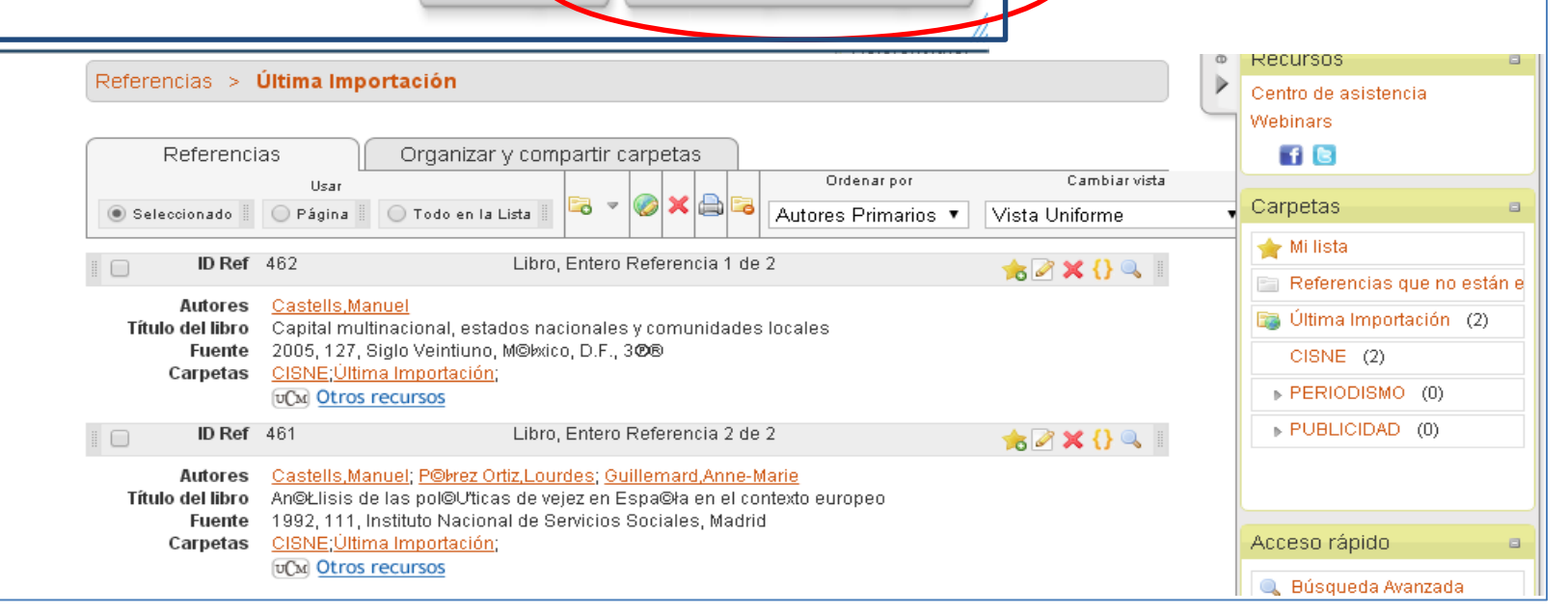

## **INCORPORAR REFERENCIAS EXPORTÁNDOLAS DESDE RECURSOS EXTERNOS**

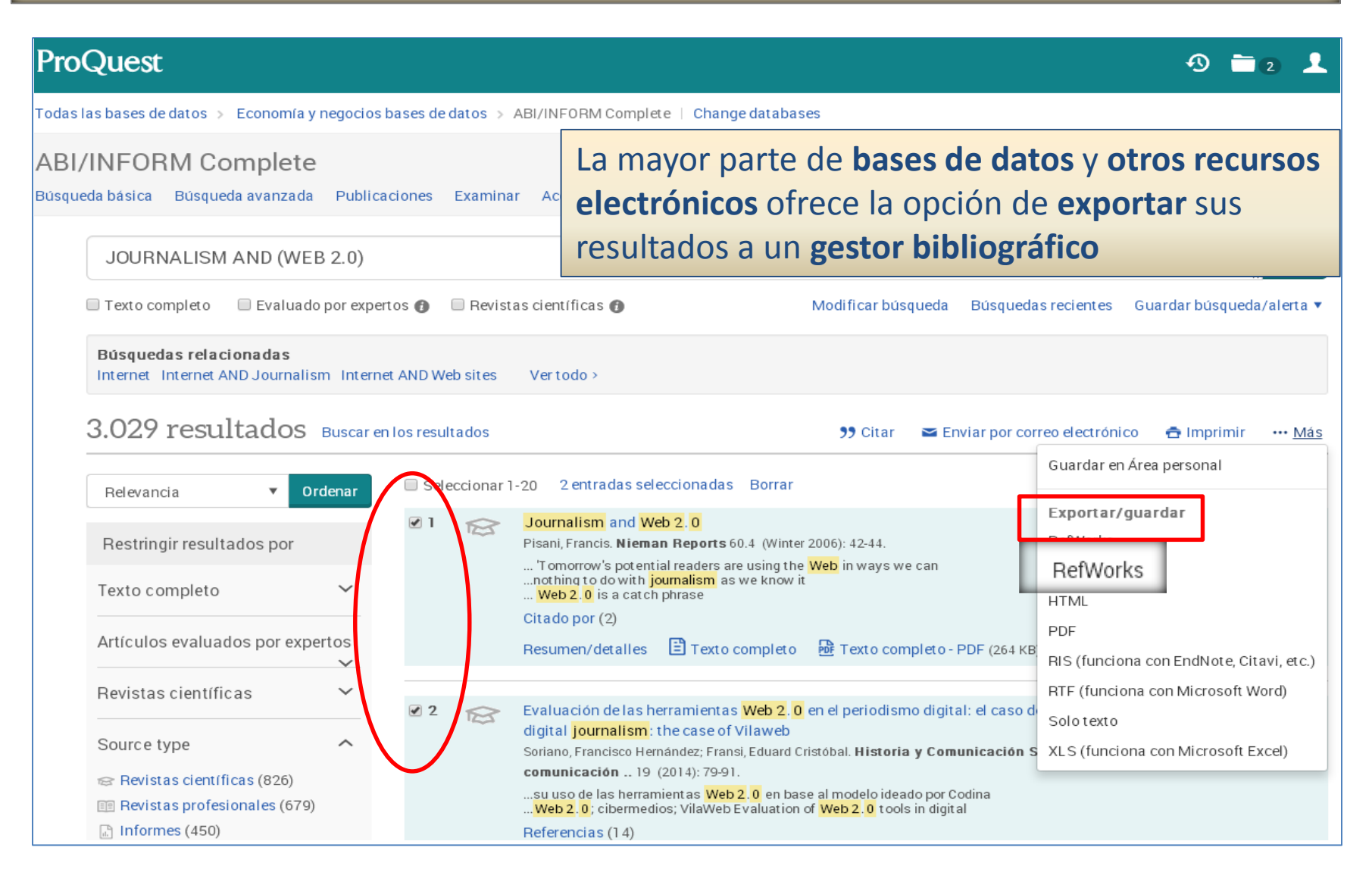

### **INCORPORAR REFERENCIAS EXPORTÁNDOLAS DESDE RECURSOS EXTERNOS**

| Importar referencias                                 |  |
|------------------------------------------------------|--|
| Importación completa - 2 referencias importadas      |  |
| ▶ Registro de importación                            |  |
| Opciones de comprobación de duplicados               |  |
|                                                      |  |
|                                                      |  |
|                                                      |  |
| 🕞 Ver duplicados 🦳 Ver la carpeta Última importación |  |
|                                                      |  |

Seleccionamos las **2 referencias exportadas** y las guardamos en una **nueva carpeta**, que llamamos "**ABI**". Las referencias continuarán guardadas en "**Última importación**" hasta que incorporemos nuevas referencias desde fuentes externas

#### Referencias > Última Importación

| Referenci    | as Organizar y com                     | partir carpetas                          |                                 |
|--------------|----------------------------------------|------------------------------------------|---------------------------------|
|              | Usar                                   | Ordena                                   | arpor Cambiarvista              |
| Seleccionado | 🔵 Página 📗 🔵 Todo en la Lista 📗        | 🔁 🔽 🥙 🗙 🚔 🔁 🛛 Autores Pri                | imarios 🔻 Vista Uniforme        |
| ID Ref       | 464 Artículo de Revist                 | Nueva carpeta                            | ² 📩 😹 🗶 👔                       |
| Autores      | Pisani Francis                         | mi lista                                 |                                 |
| Título       | Journalism and Web 2.0                 | CISNE (2)                                |                                 |
| Fuente       | Nieman Reports, 2006, 60, 4, 42-4      |                                          | ed States, Cambridge            |
| Carpetas     | <u>Última Importación;</u>             | P 1 2110010100 (0)                       |                                 |
|              | UCM Otros recursos                     | PUBLICIDAD (0)                           |                                 |
| D Ref        | 463 Artículo de Revista                | 1                                        | ? 🚖 🖉 🗙 {} 🔍 📗                  |
| Autores      | Soriano.Francisco Hernández: Fra       | nsi.Eduard Cristóbal                     |                                 |
| Título       | Evaluación de las herramientas W       | /eb 2.0 en el periodismo digital: el cas | so de VilaWeb/Evaluation of Web |
|              | 2.0 tools in digital journalism: the o | case of Vilaweb                          |                                 |
| Fuente       | Historia y Comunicación Social, 20     | 014, 19, 79-91, Universidad Complute     | ense de Madrid, Madrid, Spain,  |
|              | Madrid                                 |                                          |                                 |
| Carpetas     | <u>Ultima Importación;</u>             |                                          |                                 |
|              | UCM Otros recursos                     |                                          |                                 |

## INCORPORAR REFERENCIAS EXPORTÁNDOLAS DESDE RECURSOS EXTERNOS

| Referencias > | 🖻 Última Importación                                                                                                    |   | Contra de estadoraria                                   |
|---------------|----------------------------------------------------------------------------------------------------|---|---------------------------------------------------------|
|               |                                                                                                    | Ľ | Centro de asistencia<br>Webinars                        |
| Referenci     | as Organizar y compartir carpetas                                                                                                    |   |                                                         |
|               | Usar Ordenar por Cambiar vista                                                                                                    |   | Cornetos                                                |
| Seleccionado  | 🕐 Página 📗 🔿 Todo en la Lista 📗 🌄 🎽 🥙 🦰 🖼 🍯 Autores Primarios 🔻 Vista Uniforme                                                                                | • |                                                         |
| 🗉 🕡 🛛 ID Ref  | 464 Artículo de Revista Académica (Journal) Referencia 1 de 2 📥 🏹 🦞 🖊 👩 🏢                                                                                     |   | 🚖 Mi lista                                              |
|               |                                                                                                    |   | 📄 Referencias que no están e                            |
| Autores       | Pisani, Francis                                                                                                    |   | 📷 Última Importación (2)                                |
| Fuente        | Nieman Reporte, 2006, 60, 4, 42-44, Harvard University, Cambridge, United States, Cambridge                                                                   |   | ABI (2)                                                 |
| Carpetas      | ABI;Última Importación;                                                                                                    |   |                                                         |
|               | UCM Otros recursos                                                                                                    |   |                                                         |
| ID Ref        | 463 Artículo de Revista Académica (Journal) Referencia 2 de 2 📩 🚖 🏹 🔾 📗                                                                                       |   | ▶ PERIODISMO (0)                                        |
| Autores       | Soriano Francisco Hernández: Fransi Eduard Cristóbal                                                                                                    |   | PUBLICIDAD (0)                                          |
| Título        | Evaluación de las herramientas Web 2.0 en el periodismo digital: el caso de VilaWeb/Evaluation of Web<br>2.0 tools in digital journalism: the case of Vilaweb |   |                                                         |
| Fuente        | Historia y Comunicación Social, 2014, 19, 79-91, Universidad Complutense de Madrid, Madrid, Spain,                                                            |   | Acceso rápido 👘 🔹                                       |
| Carpetas      | Madrid<br>ABI;Última Importación;<br>OCM Otros recursos                                                                                                    |   | <ul> <li>Búsqueda Avanzada</li> <li>Importar</li> </ul> |

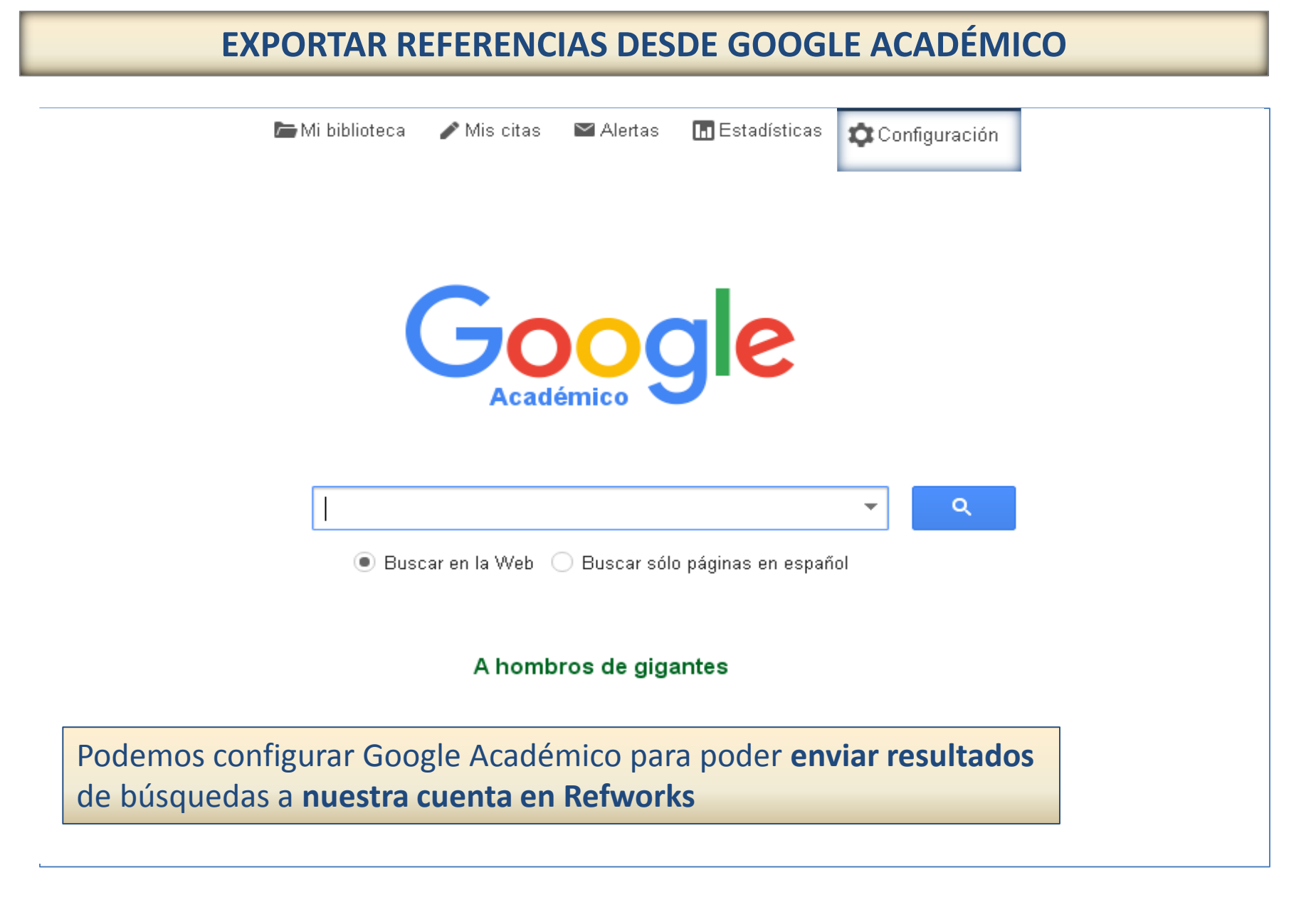

## **EXPORTAR REFERENCIAS DESDE GOOGLE ACADÉMICO**

| démico<br>s por página<br>La opción predeterminada de Google (10 resultados) ofrece los resultados con mayor rapidez.                |
|----------------------------------------------------------------------------------------------------|
| s por página<br>La opción predeterminada de Google (10 resultados) ofrece los resultados con mayor rapidez.<br>Arecen los resultados |
| recen los resultados                                                                                                    |
|                                                                                                    |
| bibliografia<br>trar enlaces para importar citas<br>enlaces para importar citas a BibTeX<br>EndNote                                  |
| RefMan<br>RefWorks<br>ara conservar la configuración, debes activar las cookies.                                                     |
|                                                                                                    |

### **EXPORTAR REFERENCIAS DESDE GOOGLE ACADÉMICO**

| Google                                                             | "scientific journalism" AND "web 2.0"                                                                                                    |                   |   |
|--------------------------------------------------------------------|----------------------------------------------------------------------------------------------------|-------------------|---|
| Académico                                                          | Aproximadamente 70 resultados ( <b>0,04</b> s)                                                                                                    | Mis citas         |   |
| Artículos<br>Mi biblioteca                                         | La «cultura convergente» y la filosofía <b>Web 2.0</b> en la reformulación de la comunicación científica <b>[PD</b> ]<br>en la era del ciberperiodismo<br><u>C Elías</u> - Arbor, 2009 - arbor.revistas.csic.es<br>In this article, we analyze these changes according to the rules of a new paradigm called                                                                   | F] de osicles     |   |
| Cualquier momento<br>Desde 2016                                    | "convergence culture" and the developing <b>Web 2.0</b> philosophy. KEY WORDS: <b>Scientific</b><br>journalism, science and society, cyberjour- nalism, soevgeenee culture,<br>Citado por 7 Artículos relacionados Las 3 version <mark>Importar al RefWorks</mark> <sup>jardar</sup> Más                                                                                       |                   |   |
| Desde 2015<br>Desde 2012<br>Intervalo específico                   | La" cultura convergente" y la filosofía Web z.o orna reformanción de la comunicación científica [PDI<br>en la era del ciberperiodismo<br><u>C Elías Pérez</u> - 2009 - orff.uc3m.es                                                                                                    | F] de uc3m.es     |   |
| Ordenar por relevancia<br>Ordenar por fecha                        | In this article, we analyze these changes according to the rules of a new paradigm called<br>"convergence culture" and the developing <b>Web 2.0</b> philosophy. KEY WORDS: <b>Scientific</b><br>journalism, science and society, cyberjour- nalism, convergence culture<br>Artículos relacionados Las 3 versiones Importar al RefWorks Guardar Más                            |                   |   |
| <mark>Buscar en la Web</mark><br>Buscar sólo páginas<br>en español | [CITAS] Enseñanza de la escritura digital: aspectos formativos para el periodismo científico       [PDI         HAQ Gómez - Educere, 2015 - redalyc.org       Los medios digitales ofrecen, desde la         tecnología Web 1.0, como correo electrónico y lectura de sitios web, hasta tecnología Web       2.0 que aumenta las interacciones tecnológicas en la comunidad    | F] de redalyc.org |   |
| ✓ incluir patentes ✓ incluir citas                                 | Importar al RefWorks Guardar Más                                                                                                    | El de uniticia es |   |
| ☑ frear alerta                                                     | abierto<br>CG Pedraz, EC Domínguez - Panace@: Revista de Medicina,, 2015 - dialnet.unirioja.es<br>needed to offer quality information, such as contrasting sources. Key words: blogs,<br>cyber journalism, popular science, scientific journalism, web 2.0. Panace@ 2015;<br>16 (42): 158-164 Recibido: 20.VII.2015. Aceptado: 10. IX.2015<br>Importar al RefWorks Guardar Más | rj de dhimojales  |   |
|                                                                    | Enseñanza de la escritura digital: aspectos formativos para el periodismo científico [PDI<br><u>G Quiñónez</u> , A Herly - Educere - saber.ula.ve<br>Keywords: students, blogs, <b>scientific journalism</b> Los medios digitales ofrecen, desde la<br>tecnología Web 1.0, como correo electrónico y lectura de sitios web, hasta tecnología <b>Web</b>                        | F] de ula.ve      |   |
|                                                                    | Biblioteca de CC. de la Información.                                                                                                    | 2                 | Л |

Formación de Usuarios 2015-2016

## **EXPORTAR REFERENCIAS DESDE GOOGLE ACADÉMICO**

| SefWorks                                                                                                    | Univer                     | rsidad Complutense de Madrid<br>Bienvenido, Beatriz García. |
|----------------------------------------------------------------------------------------------------|----------------------------|-------------------------------------------------------------|
| Referencias Ver Buscar Bibliografía Herramientas Ayuda                                                                                                    | Buscar en su base de datos | 🔏 🔍 Buscar                                                  |
| Referencias > Última Importación                                                                                                    | Información adicional      | Avisos<br>Recursos                                          |
| Referencias<br>Usar<br>Organizar y compartir carpetas<br>Usar<br>Ordenar por<br>Autores Primarios V                                                                                                    | Cambiar vista              | Centro de asistencia<br>Webinars                            |
| ID Ref 471 Artículo de Revista Académica (Journal) Referencia 1 de 1 Autores Elías, Carlos                                                                                                    | ★ 🖉 🗙 {} 🔍 📲               | ★ Mi lista ■ Referencias que no están e                     |
| Título       La «cultura convergente» y la filosofía Web 2.0 en la reformulación de la comunical del ciberperiodismo         Fuente       Arbor, 2009, 185, 737, 623-634         Carpetas       Última Importación; | ción científica en la era  | Oltima Importación (1)     ABI (2)     CISNE (2)            |
| Exportación directa de una referencia<br>Google Académico                                                                                                    | desde                      | ▶ PERIODISMO (0) ▶ PUBLICIDAD (0) RSS (4)                   |

## **INCORPORAR REFERENCIAS DESDE PÁGINAS WEB (REFGRABIT)**

| S Ref Works                                                                                                    |                                                                                                    |                                                                                                    |                                                                                                    |                                                                                                    | Univ        | ve      |
|----------------------------------------------------------------------------------------------------|----------------------------------------------------------------------------------------------------|----------------------------------------------------------------------------------------------------|----------------------------------------------------------------------------------------------------|----------------------------------------------------------------------------------------------------|-------------|---------|
| Referencias Ver Buscar E                                                                                                    | Bibliografía                                                                                                    | Herramientas                                                                                                    | Ayuda                                                                                                    | Buscar en su b                                                                                                    | ase de dato | os      |
| Referencias > <b>Última Importaci</b>                                                                                                    | afía 💽 Nu<br>6                                                                                                    | Write-N-Cite<br>RefGrab-It<br>Copias de seguri                                                                                                    | dad y restaurar                                                                                                    | Información ad                                                                                                    | icional     | Close A |
| Para capturar referencias<br><b>desde páginas web</b> ,<br>agregamos a nuestro<br>navegador el marcador<br><b>RefGrabit</b> (compatible con<br>Explorer y Firefox) | RefGrab-It<br>About Refu<br>RefGrab-It i<br>information fr<br>works with Ini<br>RefGrab-It I<br>number, Publ<br>(ContextObje<br>page that Ref<br>automatically<br>(behind the s<br>interest to you<br>RSS feeds re<br>information fr<br>Note: RefGr<br>When you u<br>"temporay re<br>information a<br>import the da<br>Installing R<br>Click on the "<br>right for more<br>it.<br>Using RefC | Grab-It<br>s an optional feature for capturi<br>om web pages. It is available a<br>ternet Explorer and Firefox.<br>ooks for information on web pa<br>Med ID or (digital object identific<br>tests in Spans special coding e<br>Works will read) are on the wel<br>take that information search va<br>cenes) to get supplemental inft<br>u thatyou can also import. Ref/<br>lated to that web page that you<br>om.<br>rab-It cannot be used on .pdf file<br>set RefGrab-It on a web page, i<br>sults page" in a new window. Y<br>nd additional resources first, th<br>ta.<br>tefGrab-It<br>Information on installing a spe<br>Grab-It Information on using Ref | ng bibliographic<br>s a bookmarklet that<br>ges and if an ISBN<br>ary or COInS<br>mbedded in the web<br>o page, RefGrab-It will<br>rious web resources<br>ormation that may be of<br>forks may even locate<br>can invoke and import<br>as from web sites.<br>t automatically opens a<br>ou can view the<br>en decide if you want to<br>ne of the version to the<br>cific version of RefGrab-<br>refGrab-It can be found in | RefGrab-It Bookmarklet<br>Installs as a bookmark in your brows<br>Compatible with Firefox and Internet<br>Install Information | RefGrab-It  |         |

## **INCORPORAR REFERENCIAS DESDE PÁGINAS WEB (REFGRABIT)**

|                                                                                                    |                |                             |                                                                                                    | (TTT)                                                        |                               |                                             | _                            |           |
|----------------------------------------------------------------------------------------------------|----------------|-----------------------------|----------------------------------------------------------------------------------------------------|--------------------------------------------------------------|-------------------------------|---------------------------------------------|------------------------------|-----------|
| sitados 🐢 Comenzar a usar Firef.                                                                                                    | 🗌 Free Hotmail | G Google 📉 Yahoo! Espa      | ia 📋 Capture Reference                                                                                                    | 🗌 Save to 🛄 Re                                               | fGrab-It                      |                                             |                              |           |
| EAL ACADEMIA ESF                                                                                                    | PAŃOLA         |                             |                                                                                                    |                                                              | RefGrab-It     Seleccionadas  | t<br>; (1) O Todas Import                   | ar A RefWorks                | ⊜ ⊒ ⊗     |
|                                                                                                    | La institución | Obras académicas            | Biblioteca y Archivo                                                                                                    | Consultas lingüística                                        | 😑 La página V                 | Veb Seleccionadas:                          |                              | das En La |
| Diccionarios                                                                                                    |                |                             |                                                                                                    |                                                              | Real Academ                   | ia Española                                 | -/- []                       |           |
| Diccionario de la lengua                                                                                                    |                | Real                        | 19 9                                                                                                    | al Sta                                                       | mostrar detal                 | lles                                        | (                            |           |
| espanoia<br>Diccionario panhispánico                                                                                                    |                | No Contraction              |                                                                                                    |                                                              |                               |                                             |                              | $\frown$  |
| de dudas<br>Nuevo diccionario                                                                                                    |                |                             |                                                                                                    |                                                              |                               |                                             |                              |           |
| histórico<br>Discionarios anteriores                                                                                                    |                |                             |                                                                                                    |                                                              |                               |                                             |                              |           |
| 1726-2006)                                                                                                    |                |                             | ROA                                                                                                    |                                                              |                               |                                             |                              |           |
| anco de datos                                                                                                    |                |                             | 8 6 2 8                                                                                                    | Change of the second                                         |                               |                                             |                              |           |
| CDH                                                                                                    |                | 4                           | 000000                                                                                                    |                                                              |                               |                                             |                              |           |
| DREA<br>DORDE                                                                                                    |                |                             |                                                                                                    |                                                              |                               | III                                         |                              | 2         |
| Fichero General                                                                                                    |                |                             | an de lorrigue l'ivoé ono tisso                                                                                                    |                                                              | Cons                          | sultas lingüísticas<br>enartamento de «Espa | ñol al día» resuelve agu     | ílas      |
| Gramática<br>Nueva gramática                                                                                                    |                |                             | C. Lee State of C. S. C. Contact. On State Of State Of State Of State of Contact of Contact of Contact of State of Contact of Contact of Con |                                                              | duda                          | ns de los hablantes so<br>nol.              | bre el uso correcto del      |           |
| Desde la <b>pág</b>                                                                                                    | ina web        | cuva refere                 | ncia querem                                                                                                    | nos guardar.                                                 | pinchamos                     | en el                                       | Preguntas frecuente          | S         |
| marcador "R                                                                                                    | efGrabit       | " En el <b>cuad</b>         | ro de diálo                                                                                                    | <b>o</b> que se ab                                           | re marcan                     | nos la                                      | - Formulario                 | ter       |
| referencia v                                                                                                    | nincham        | os en el <b>ico</b>         | no de impor                                                                                                    | tación                                                       |                               |                                             | .6)                          | - 1       |
|                                                                                                    | pincham        | 4,3,2016                    |                                                                                                    | tacion                                                       |                               |                                             | 50                           |           |
| _acalogo general<br>_egado Rodríguez-Moñino                                                                                                    | ø              | Presentada<br>al mito (1616 | en Madrid la exposiciór<br>5-2016), que podrá visi                                                                                                    | n <i>Miguel de Cervantes: d</i><br>itarse en la Biblioteca N | <i>le la vida</i><br>lacional |                                             | VII CONGRESO<br>INTERNACIONA | L         |
| _egado Dámaso Alonso                                                                                                    |                | de España h                 | asta el 22 de mayo de                                                                                                    | 2016.                                                        |                               |                                             | ESPAÑOLA                     |           |
| and the second second s |                | Homenaje a                  | l español                                                                                                    |                                                              |                               | PUERIO RILO 2016                            |                              |           |
|                                                                                                    |                |                             |                                                                                                    |                                                              |                               |                                             |                              |           |

### **INCORPORAR REFERENCIAS DESDE PÁGINAS WEB (REFGRABIT)**

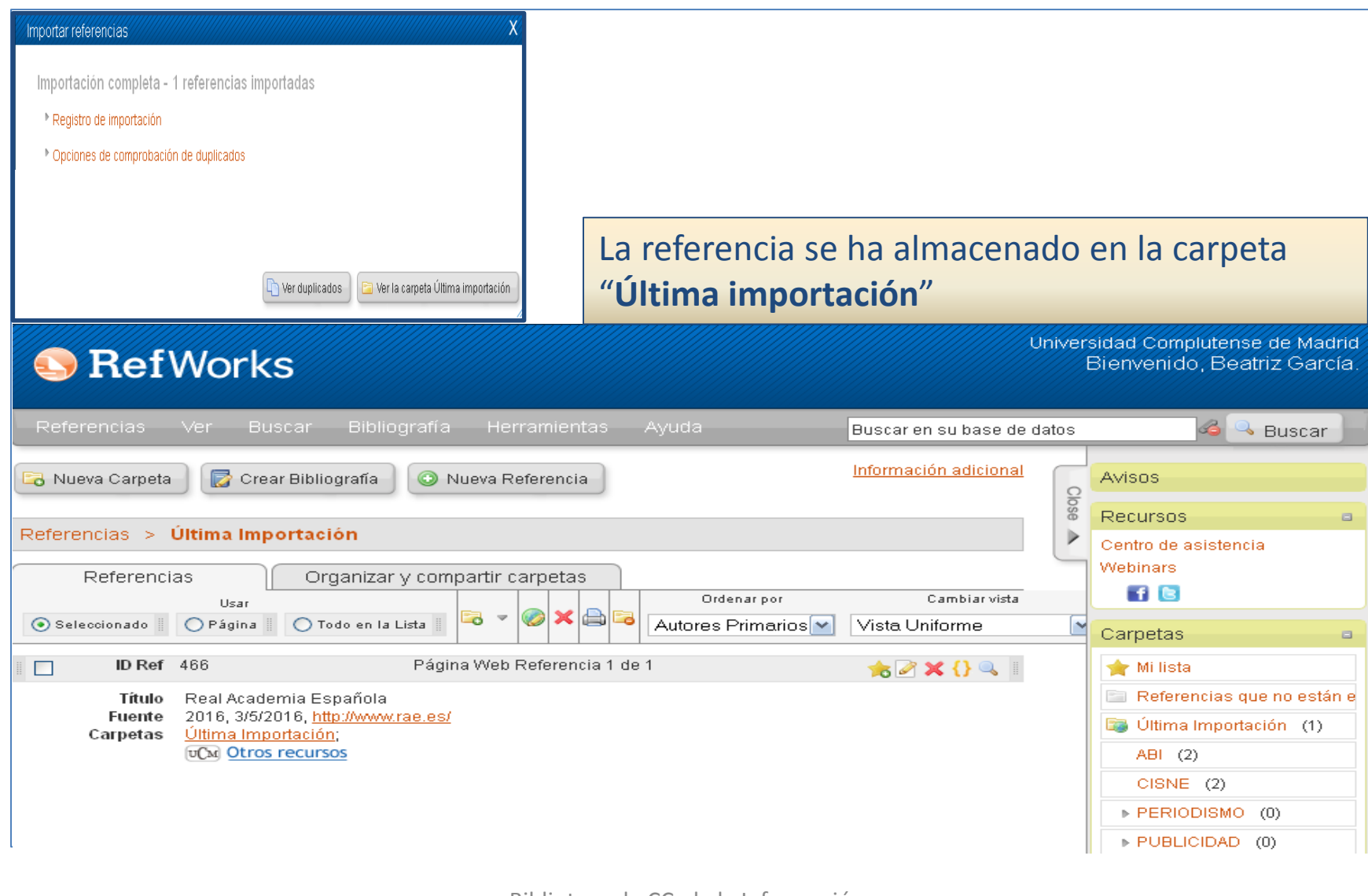

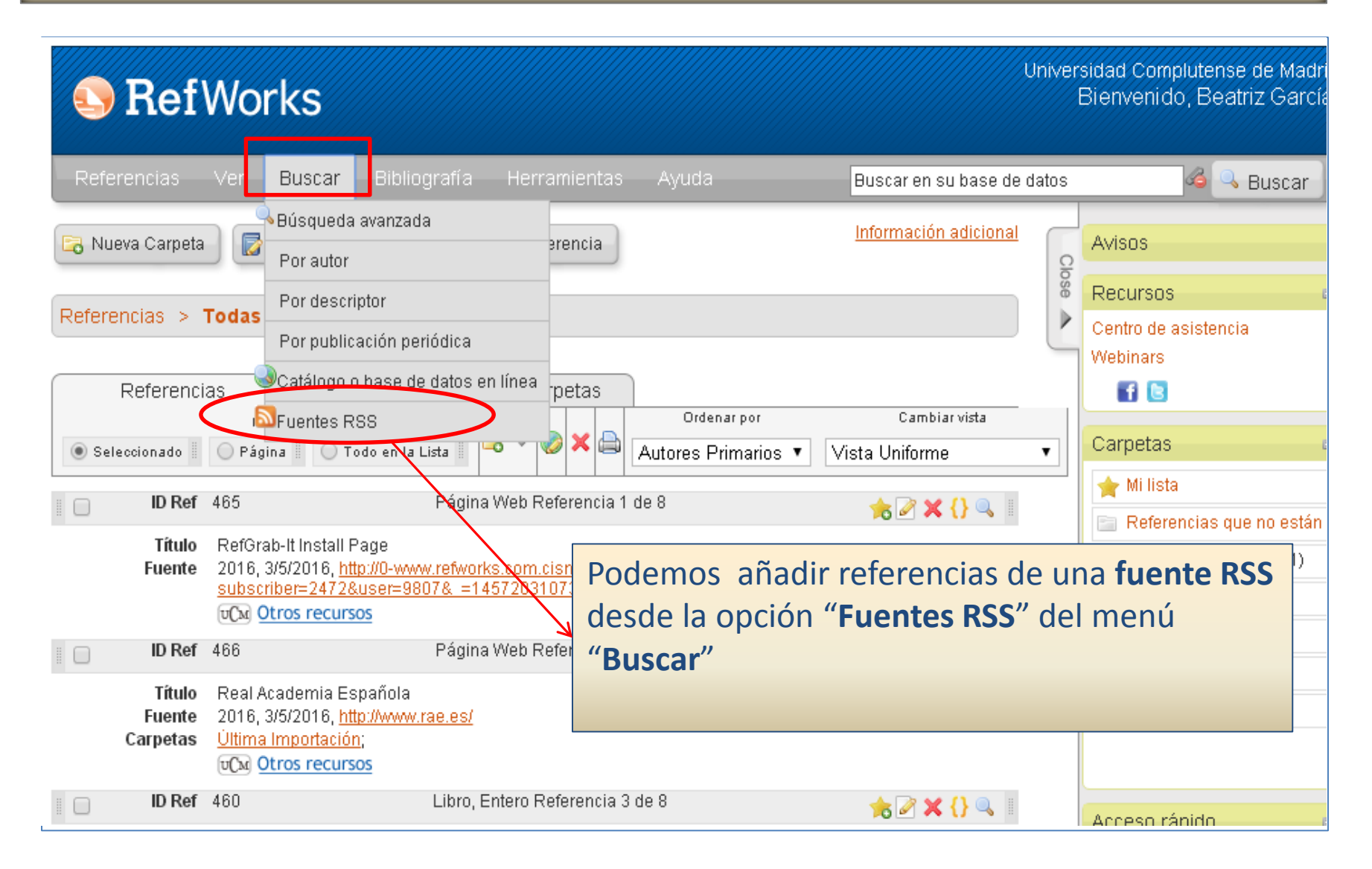

#### NIH) Biblioteca Nacional de Medicina de los EE.UU.

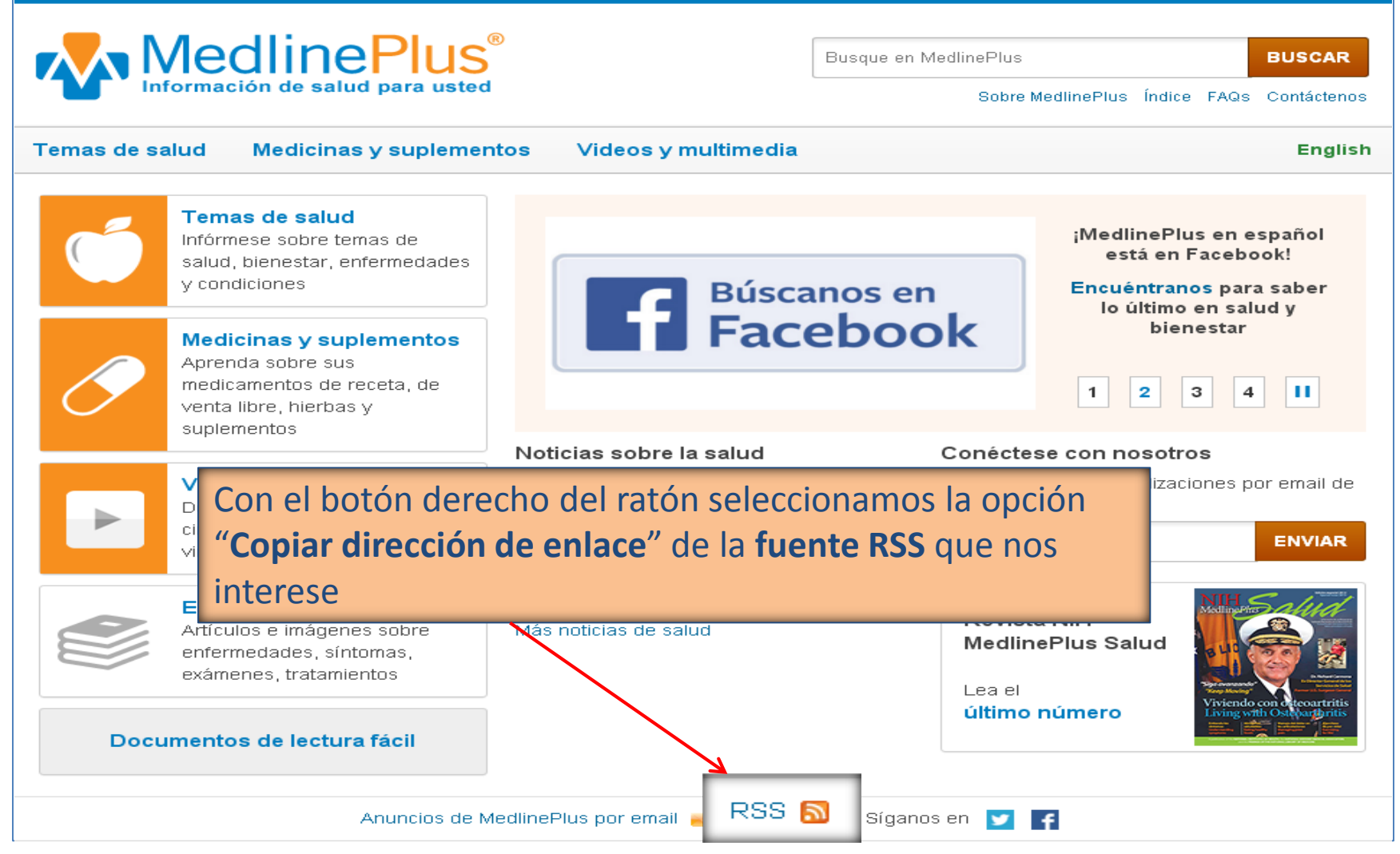

| Fuentes RSS                                                                                                    | linnin k                                                                                                    |
|----------------------------------------------------------------------------------------------------|----------------------------------------------------------------------------------------------------|
| RSS Feeds in your account                                                                                                    | Avuda                                                                                                    |
| Noticias sobre Cine<br>Últimas noticias sobre Cine                                                                                                    |                                                                                                    |
| Solidaridad // elmundo.es                                                                                                    |                                                                                                    |
| https://www.nlm.nih.gov/medlineplus/spanish/fee                                                                                                    | eds/news_es.xml Agregar fuente RSS                                                                                              |
|                                                                                                    |                                                                                                    |
| Una vez agregada la fuente RS, cada vez<br>que pinchemos en su enlace,<br>accederemos a las <b>noticias que se vayan</b><br><b>generando en esa página web</b> , y | Se agregó l <del>a fuente RSS, Noticias de salud de ho</del> y en<br>MedlinePlu <mark>s. ¿Desea recuperar la fuente RSS?</mark> |
| nuestra base de datos personal en<br>Refworks                                                                                                    | OK Cancelar                                                                                                    |

| Fuentes RSS             |                                                                   |                                                                                                |                                                               | /////x     |
|-------------------------|-------------------------------------------------------------------|------------------------------------------------------------------------------------------------|---------------------------------------------------------------|------------|
| Fuente RSS              | http                                                              | s://www.nlm.nih.gov/medlinep                                                                   | olus/spanish/feeds/news_es.                                   | xml        |
|                         |                                                                   |                                                                                                | 1 <u>2</u> <u>3</u> <u>4</u> <u>5</u> <u>6</u> [r a la página | ,          |
| 💿 Seleccionado 🔾        | Usar<br>Página 🔍 Todo en                                          | i la Lista                                                                                     |                                                               |            |
| (Tome nota que las refe | erencias también se en<br>peta                                    | ocuentran en la carpeta de Última Importación)                                                 | Ordenar por                                                   | •          |
| ABL(2)                  | ta                                                                | rtículo de Revista Académica (Journal)                                                         | Referencia 1 de 150                                           | 9          |
| CISNE (2)               | 10 (0)                                                            | es una sola enfermedad<br>Ioy en MedlinePlus, 2016                                             |                                                               |            |
| PUBLICIDAD              | 0)                                                                | rtículo de Revista Académica (Journal)                                                         | Referencia 2 de 150                                           | <b>Q</b>   |
| Título<br>Fuente        | Estudio cuestiona (<br>Noticias de salud d<br>TCM Otros recurso   | el vínculo entre tener muchos lunares y el r<br>le hoy en MedlinePlus, 2016<br><mark>)s</mark> | iesgo de melanoma                                             |            |
| ID Ref 3                | 3                                                                 | Seleccionamos 4 referen                                                                        | cias y las importamos a                                       | <b>Q</b>   |
| Título<br>Fuente        | Inducir el parto por<br>Noticias de salud (<br>IVCM Otros recurso | una <b>nueva carpeta</b> que ll                                                                | amaremos "RSS"                                                |            |
| ☑ ID Ref 4              | 4                                                                 | –<br>Artículo de Revista Académica (Journal)                                                   | Referencia 4 de 150                                           | <b>Q</b>   |
| Título<br>Fuente        | La vitamina D en el<br>Noticias de salud d<br>IVCM Otros recurso  | embarazo no mejora la salud ósea de la i<br>le hoy en MedlinePlus, 2016<br><u>25</u>           | mayoría de bebés                                              |            |
|                         | 5                                                                 | Attícula da Davieta Acadámica / JaurnaN                                                        | Poforoncia 5 do 150<br>— Volver a los canales                 | T Importar |
|                         |                                                                   |                                                                                                |                                                               |            |

| Referencias > Última Importación                                                                                                    | lose 🔺 | Recursos a                                              |
|----------------------------------------------------------------------------------------------------|--------|---------------------------------------------------------|
|                                                                                                    | Ľ      | Centro de asistencia                                    |
| Referencias Organizar y compartir carnetas                                                                                                    |        | vvebinars                                               |
| Referencias Organizar y compartir carpetas Ordenar por Cambiar vista                                                                                                    |        |                                                         |
| <ul> <li>Seleccionado</li> <li>Página</li> <li>Todo en la Lista</li> <li>Vista Uniforme</li> </ul>                                                                                                    | ,      | Carpetas a                                              |
| ID Ref 467 Artículo de Revista Académica (Journal) Referencia 1 de 4 🏤 🖉 🗙 {} 🔍 📗                                                                                                    |        | ★ Mi lista ► Referencias que no están e                 |
| Título El cáncer de ovario no es una sola enfermedad<br>Fuente Noticias de salud de boy en MedlinePlus, 2016                                                                                                    |        | 📷 Última Importación (4)                                |
| Carpetas <u>Ultima Importación;RSS;</u>                                                                                                    |        | ABI (2)                                                 |
| 🛛 📄 🖬 Ref 468 Artículo de Revista Académica (Journal) Referencia 2 de 4 🌟 🍌 🖉 🗶 📗                                                                                                    |        | PERIODISMO (0)                                          |
| Título       Estudio cuestiona el vínculo entre tener muchos lunares y el riesgo de melanoma         Fuente       Noticias de salud de hoy en MedlinePlus, 2016         Carpetas       Última Importación;RSS;         vCM       Otros recursos                                                                                                    |        | ▶ PUBLICIDAD (0)<br>RSS (4)                             |
| 📗 📄 🛛 🖬 Ref 469 Artículo de Revista Académica (Journal) Referencia 3 de 4 📩 🍾 💦 🗶 📗                                                                                                    |        | Acceso rápido 🛛 🔹                                       |
| TítuloInducir el parto podría no aumentar el riesgo de cesáreaFuenteNoticias de salud de hoy en MedlinePlus, 2016CarpetasÚltima Importación;RSS;Image: Image: |        | <ul> <li>Búsqueda Avanzada</li> <li>Importar</li> </ul> |
| 🛛 📄 🖬 Ref 470 Artículo de Revista Académica (Journal) Referencia 4 de 4 🏻 📩 🏹 🗶 📗                                                                                                    |        | Exportar                                                |
| TítuloLa vitamina D en el embarazo no mejora la salud ósea de la mayoría de bebésFuenteNoticias de salud de hoy en MedlinePlus,2016CarpetasÚltima Importación;RSS;vCMOtros recursos                                                                                                    |        | Crear Bibliografía                                      |

## **GENERAR BIBLIOGRAFÍAS**

| S RefWorks                                                                                                    | niversidad Complutense de Madrid<br>Bienvenido, Beatriz García. |
|----------------------------------------------------------------------------------------------------|-----------------------------------------------------------------|
| Referencias Ver Buscar Bibliografía Ferramientas Ayuda Buscar en su base de da                                                                                                    | atos 🛛 🍕 🔍 Buscar                                               |
| Image: Crear Bibliografía         Información adicional           Image: Crear Bibliografía         Información adicional                                                                                                    | Avisos                                                          |
| Referencias > Todas las refere                                                                                                    | Centro de asistencia                                            |
| Referencias Org Visualizar formatos bibliográficos                                                                                                    | Webinars                                                        |
| Seleccionado 📗 🕞 Página 📗 💿 Todo en la Lista 🔽 🤜 🗸 🥪 🗙 🖨 Autores Primarios 🔻 Vista Uniforme                                                                                                    | Carpetas                                                        |
| ID Ref 467 Artículo de Revista Académica (Journal) Referencia 1 de 12 🍌 🖉 🗙 {} 🔍                                                                                                    | Mi lista                                                        |
| Título       El cáncer de ovario no es una sola enfermedad         Fuente       Noticias de salud de hoy en MedlinePlus, 2016         Carpetas       Última Importación;RSS;                                                                                 | Última Importación (4)     ABI (2)                              |
| ID Ref       468       Artículo de Revista Académica (Journal) Referencia 2 de 12                                                                                                    | CISNE (2)                                                       |
| Título       Estudio cuestiona el vínculo entre tener muchos lunares y el riesgo de melanon       Exportar         Fuente       Noticias de salud de hoy en MedlinePlus, 2016       Crear subcarpeta         Última Importación;RSS;       Renombrar Carpeta | CMMC (0)<br>VVOS (0)                                            |
| Desde el menú " <b>Bibliografía</b> " puedo generar una <b>bibliografía de todas m</b> i                                                                                                    | S ABI (0)                                                       |
| referencias o de una carpeta (posicionándome en la carpeta, selecciono l                                                                                                    | a so rápido 🔹                                                   |
| opción "Crear bibliografía" del menú emergente que aparece al pinchar                                                                                                    | en la <sup>Búsqueda Avanzada</sup>                              |
| carpeta con el <b>botón derecho</b> del ratón                                                                                                    | mportar                                                         |
| Fuente         Noticias de salud de hoy en MedlinePlus, 2016           Carpetas         Última Importación;RSS;                                                                                                    | Exportar                                                        |
| UM <u>Otros recursos</u><br>■ D Ref 465 Página Web Referencia 5 de 12 → P Y / 1 ■ ■                                                                                                    | 🚔 Imprimir referencias                                          |

## **GENERAR BIBLIOGRAFÍAS**

| Create a bibliography from a list of refer                                                                                                    | rences X                                               |                     |
|----------------------------------------------------------------------------------------------------|--------------------------------------------------------|---------------------|
| References to Include From <b>Todas las referencias</b> ;                                                                                                    |                                                        |                     |
| Seleccione formato bibliográfico APA                                                                                                    | 6th - American Psychological Association, 6th 🔻        |                     |
|                                                                                                    |                                                        |                     |
| Previsualizar                                                                                                    |                                                        |                     |
| Select a File Type HTML •                                                                                                    |                                                        |                     |
| Need Avuda creating a biblingraphy? Did you want to format a paper and biblingraphy instead of cr                                                                                   |                                                        |                     |
|                                                                                                    | Manage Output Styles                                   |                     |
| References                                                                                                    |                                                        |                     |
| El cáncer de ovario no es una sola enfermedad. (2016). Noticias De Salud De Hoy En MedlinePlus,                                                                                     |                                                        |                     |
| Castells, M. (2005). <i>Capital multinacional, estados nacionales y comunidades locales</i> (30® ed.). M©⊭xico, D.F.: Siglo Veintiuno.                                              |                                                        |                     |
| Castells, M. (2005). Capital multinacional, estados nacionales y comunidades locales (300) ed.). M©kxico, D.F.: Siglo Veintiuno.                                                    |                                                        |                     |
| Castells, M., P@#rez Ortiz, L., & Guillemard, A. (1992). An @Łlisis de las pol@Uticas de vejez en Espa@la en el contexto europeo. Madrid: Instituto Nacional de Servicios Sociales. |                                                        |                     |
| Castells, M., P@#rez Ortiz, L., & Guillemard, A. (1992). An @Łlisis de las pol@Uticas de vejez en Espa@la en el contexto europeo. Madrid: Instituto Nacional de Servicios Sociales. |                                                        |                     |
| Estudio cuestiona el vínculo entre tener muchos lunares y el riesgo de melanoma. (2016). Noticias De Salud De Hoy En MedlinePlus,                                                   |                                                        |                     |
| Inducir el parto podría no aumentar el riesgo de cesárea. (201 <u>6). <i>Noticias De Salud De Hov En MedlinePlus.</i></u>                                                           |                                                        |                     |
| Pisani, F. (2006). Journalism and web 2.0. <i>Nieman Reports, 60</i> (•                                                                                                    | Se puede seleccionar el formato bibliográfico          |                     |
| Real academia española Retrieved from <u>http://www.rae.es/</u>                                                                                                    | de las referencias y el <b>formato del archivo</b> que |                     |
| RefGrab-it install page Retrieved from <u>http://0-www.refworks.c</u>                                                                                                    |                                                        |                     |
| Soriano, F. H., & Fransi, E. C. (2014). Evaluación de las herrami                                                                                                    | se va a generar                                        | The case of vilaweb |
| y Comunicación Social, 19, 79-91.                                                                                                    |                                                        | -                   |
| La vitamina D en el embarazo no meiora la salud ósea de la mavoría de bebés. (2016). <i>Noticias De Salud De Hoy En MedlinePlus.</i>                                                |                                                        |                     |
|                                                                                                    |                                                        |                     |
|                                                                                                    |                                                        |                     |

#### **INSERTAR CITAS DE MANERA MANUAL**

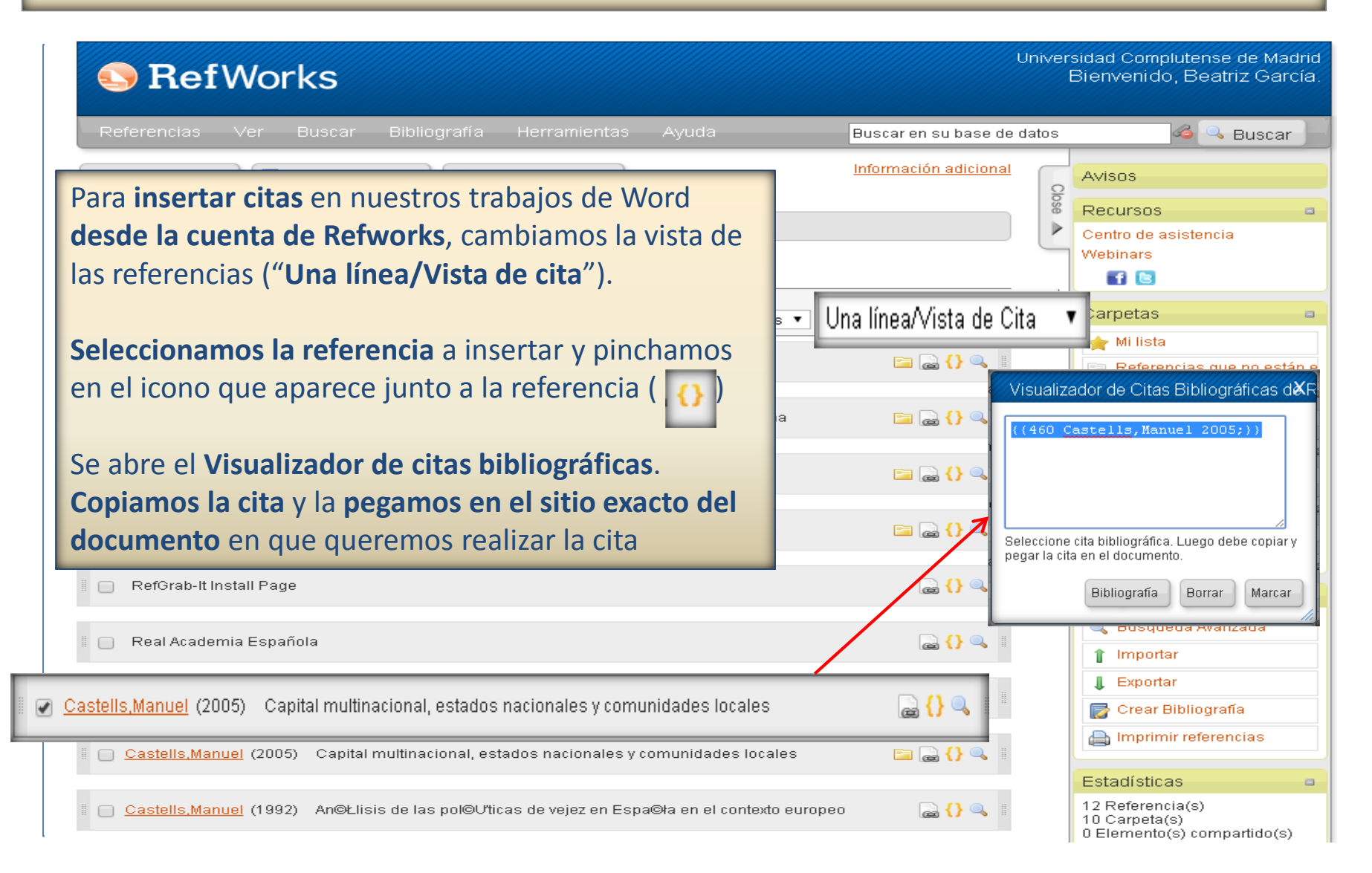
## **INSERTAR CITAS DE MANERA MANUAL**

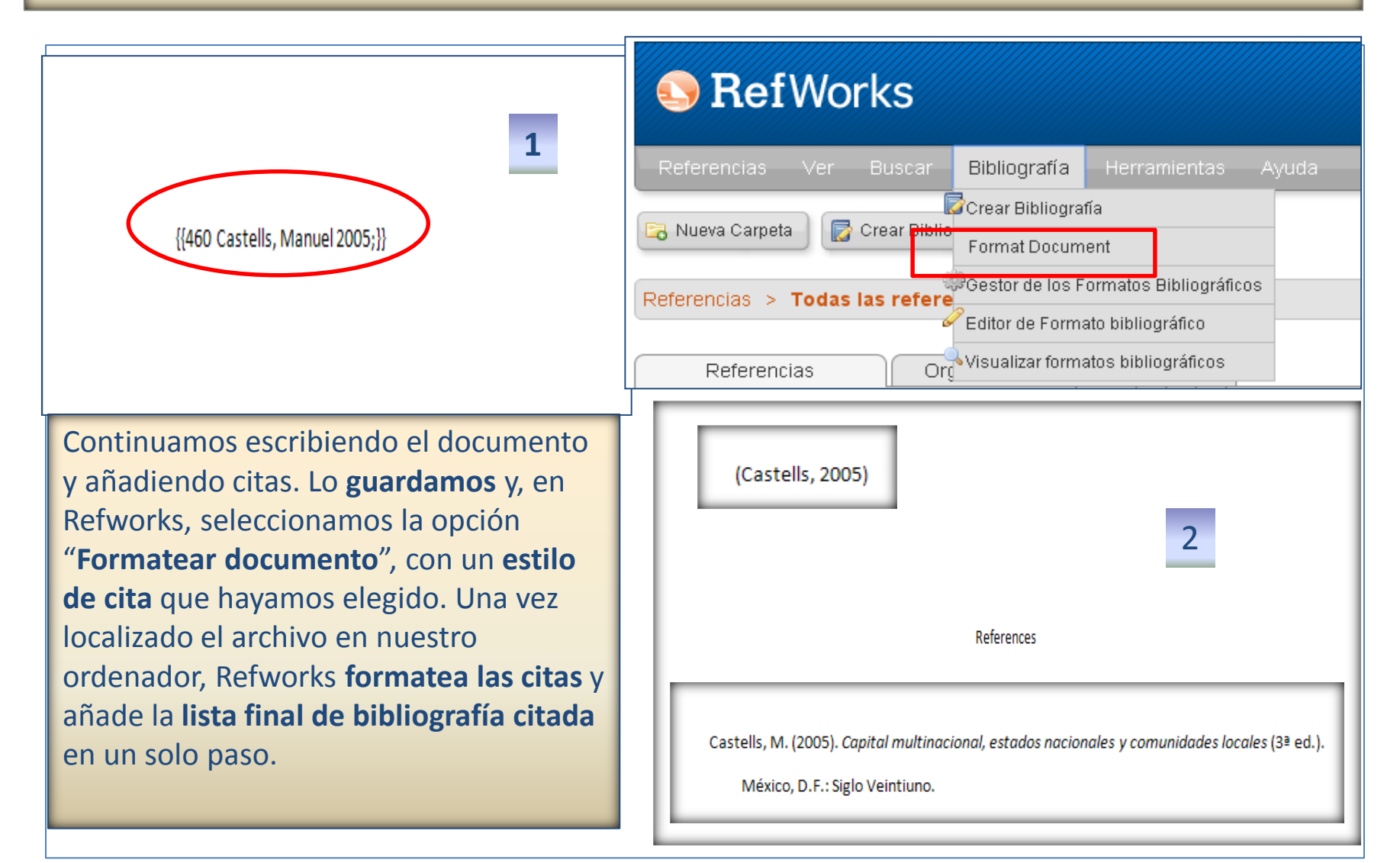

 Para poder insertar citas en nuestros trabajos y poder generar de manera automática bibliografías con las referencias citadas, tenemos que descargar un *plugin (Write-N-Cite)* desde el menú "Herramientas" del programa Refworks. Se nos ofrece la opción de descarga en función del sistema operativo de nuestro ordenador o dispositivo móvil:

| Referencias Ver Buscar Bibliografía    | Herramientas | Ayuda |  |  |  |  |  |  |  |
|----------------------------------------|--------------|-------|--|--|--|--|--|--|--|
|                                        | Write-N-Cite |       |  |  |  |  |  |  |  |
| 👌 Nueva Carpeta 🛛 🔯 Crear Bibliografia | RefGrab-It   |       |  |  |  |  |  |  |  |
| Referencias > Todas las referencias    |              |       |  |  |  |  |  |  |  |

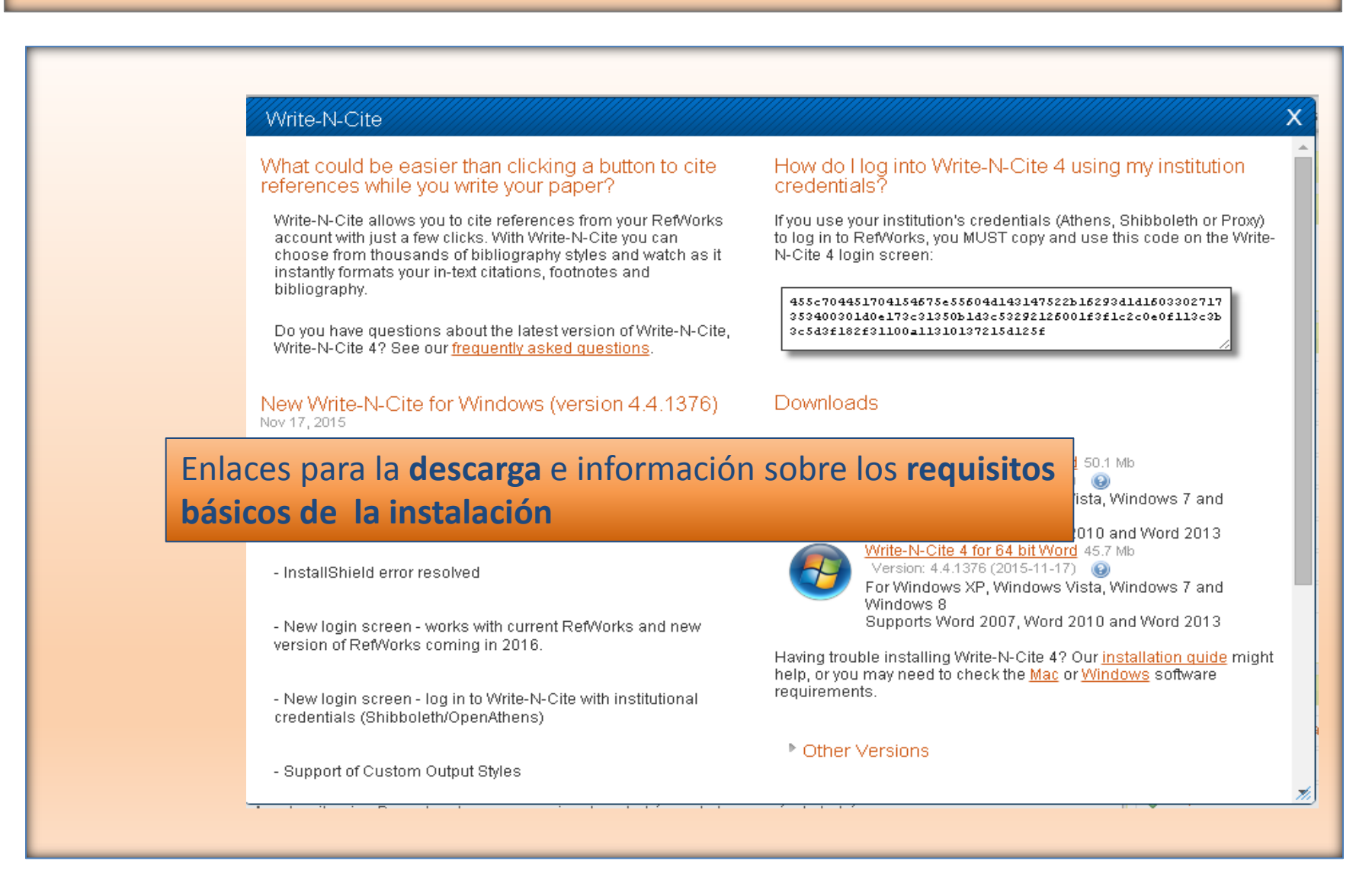

| 💵 🖬 🕤 · Ű 🕫                                                     | Documento1 - Word                                                                |
|-----------------------------------------------------------------|----------------------------------------------------------------------------------|
| ARCHIVO INICIO INSERTAR DISEÑO DISEÑO DE PÁGINA REFERENCI       | IAS CORRESPONDENCIA REVISAR VISTA EndNote ACROBAT                                |
| 🚛 🕂 Formato: 📰 🕼 Sincronizar mi base de dato: 🔱 Iniciar         | sesión                                                                           |
| Insertar Doctones de bibliografía 🔹 🔛 Eliminar códigos de campo |                                                                                  |
| cita - A Reapply Output Style Style Open ProQuest               | carpeta de AutoSync                                                              |
| Cita y bibliografia Extras Co                                   | nntiguración                                                                     |
|                                                                 |                                                                                  |
| Line was instaled as a shut with                                |                                                                                  |
| Una vez instalado el plugin,                                    |                                                                                  |
| aparecerá en la <b>barra de</b>                                 | Sy Inicio de sesión en                                                           |
| herramientas de Word. Para                                      | Pañtísta Flau                                                                    |
| incenter cites deberres inicier                                 |                                                                                  |
| insertar citas, dependos iniciar                                | User Name:                                                                       |
| sesión (en Refworks clásico o                                   | Contraseña:                                                                      |
| en la nueva versión). De este                                   |                                                                                  |
| modo <b>cincronizamos Word</b> con                              | O bien                                                                           |
| modo, sincromzamos word com                                     | Puede encontrar el código en la página de descargas de Write-N-Cite en RefWorks. |
| nuestra base de datos en                                        | Código de iniPeque el código aquí                                                |
| <b>Refworks</b> v podemos                                       |                                                                                  |
| coloccionar las sitas a incortar                                | Note: You can findyour code on the Write-N-Cite downloadpage.                    |
| seleccionar las citas a insertar                                | Iniciar sesión Cancelar                                                          |
|                                                                 |                                                                                  |
|                                                                 |                                                                                  |
|                                                                 |                                                                                  |
|                                                                 |                                                                                  |

| w            | ₩ \$7 U ₹                    |                                | Documento1 - Word               |              |       |         |         |          |  |  |  |
|--------------|------------------------------|--------------------------------|---------------------------------|--------------|-------|---------|---------|----------|--|--|--|
| ARCHI        | VO INICIO INSERTAR           | diseño diseño de página        | REFERENCIAS CORRESPONDEN        | icia revisar | VISTA | EndNote | ACROBAT | RefWorks |  |  |  |
|              | 🔏 Formato: 🛛 APA 6th 💌       | 膝 Sincronizar mi base de datos | 🚨 Cerrar sesión                 |              |       |         |         |          |  |  |  |
|              | 🕞 Opciones de bibliografía 🔻 | 📓 Eliminar códigos de campo    | 🦚 Preferencias                  |              |       |         |         |          |  |  |  |
| cita *       | Reapply Output Style         | 🔇 Open RefWorks                | 🗹 Habilitar carpeta de AutoSync |              |       |         |         |          |  |  |  |
| $\checkmark$ | Cita y bibliografía          | Extras                         | Configuración                   |              |       |         |         |          |  |  |  |
|              |                              |                                |                                 |              |       |         |         |          |  |  |  |

Seleccionamos "Insertar cita" y elegimos el estilo de cita. Elegimos la referencia de entre las que guardamos en las carpetas de nuestra base de datos personal. La seleccionamos y pinchamos en "Aceptar". La cita queda colocada en el lugar de nuestro trabajo que hayamos marcado previamente

| Folder                                                                              | Buscar referencias X                                                                                                    |                                          |             |  |  |  |  |  |  |  |
|-------------------------------------------------------------------------------------|----------------------------------------------------------------------------------------------------|------------------------------------------|-------------|--|--|--|--|--|--|--|
| Author                                                                              | Year                                                                                                    | Title                                    | -           |  |  |  |  |  |  |  |
| ported Fisani, Francis                                                              | 2006                                                                                                    | Journalism and Web 2.0                   | Ξ           |  |  |  |  |  |  |  |
| MC Soriano, Francisco He                                                            | ern 2014                                                                                                    | Evaluación de las herramientas Web 2.0 e | !n € ▼<br>▶ |  |  |  |  |  |  |  |
| DAD Edit References<br>Coultar año<br>Coultar aŭtor<br>Prefijo:<br>Preview Citation | Edit References         Ocultar año       Suprimir páginas         Ocultar autor       Anular páginas:         Prefijo:       Sufijo:         Preview Citation       (APA 6th - American Psychological Association, 6th) |                                          |             |  |  |  |  |  |  |  |
| (Pisani, 2006)                                                                      | (Pisani, 2006)                                                                                                    |                                          |             |  |  |  |  |  |  |  |
| Seleccionar referenc                                                                | ia:                                                                                                    |                                          |             |  |  |  |  |  |  |  |
| Pisani, Francis, 2006,                                                              | Journalism and V                                                                                                    | Veb 2.0                                  | +           |  |  |  |  |  |  |  |

|                    | 1 <b>6</b> - (" | _                 |          |                          |                   |                 |                                         | Deeree |          |              |  |
|--------------------|-----------------|-------------------|----------|--------------------------|-------------------|-----------------|-----------------------------------------|--------|----------|--------------|--|
|                    |                 | *<br>INSERTAR     | DISEÑO   | DISEÑO DE PÁGINA         | REFERENCIAS       |                 | NICTA REVISAR                           | VISTA  | EndNote  | Ref\//orks   |  |
|                    | A Formato:      | APA fith          | Sinc     | ronizar mi base de datos | Cerrar sesión     | CONTRESPOND     |                                         | 01010  | Endivote | <br>TREWORKS |  |
|                    | B Opciones      | de bibliografía 🔻 | 🛛 🙀 Elim | inar códigos de campo    | Preferencias      |                 |                                         |        |          |              |  |
| insertar<br>cita ≠ | 🖪 Insertar      | bibliografía      | þe       | n RefWorks               | 🗹 Habilitar carpe | ta de AutoSync  |                                         |        |          |              |  |
|                    | Elimina         | r bibliografía    | _        | Extras                   | Configu           | ración          |                                         |        |          |              |  |
|                    | Aplicar         | formato a bibliog | rafía    |                          |                   |                 |                                         |        |          |              |  |
|                    |                 |                   |          |                          |                   |                 |                                         |        |          |              |  |
|                    |                 |                   |          |                          |                   |                 |                                         |        |          |              |  |
|                    |                 |                   |          |                          |                   |                 |                                         |        |          |              |  |
|                    |                 |                   |          |                          | (                 | Pisani, 2006)   |                                         |        |          |              |  |
|                    |                 |                   |          |                          |                   |                 |                                         |        |          |              |  |
|                    |                 |                   |          |                          | (                 | Elías, 2009)    |                                         |        |          |              |  |
|                    |                 |                   |          |                          |                   |                 |                                         |        |          |              |  |
|                    |                 |                   |          |                          | ,                 | Costolla 2005)  |                                         |        |          |              |  |
|                    |                 |                   |          |                          | (                 | Castells, 2005) |                                         |        |          |              |  |
|                    |                 |                   |          |                          | (                 | Soriano & Frans | sj, 2014)                               |        |          |              |  |
|                    |                 |                   |          |                          |                   |                 |                                         |        |          |              |  |
|                    |                 |                   |          |                          |                   |                 |                                         |        |          |              |  |
|                    |                 |                   |          |                          |                   |                 |                                         |        |          |              |  |
|                    |                 |                   |          |                          |                   |                 |                                         |        |          |              |  |
|                    |                 |                   |          |                          |                   |                 |                                         |        |          |              |  |
|                    |                 |                   |          |                          |                   |                 |                                         |        |          |              |  |
|                    |                 |                   |          |                          |                   |                 |                                         |        |          |              |  |
| Ur                 | na vez          | que her           | nos t    | erminado c               | le inserta        | r citas, s      | selecciona                              | amos   |          |              |  |
| "C                 | pcion           | es de bi          | bliog    | rafía / Inse             | rtar bibli        | ografía"        | ', v se gen                             | era    |          |              |  |
|                    |                 |                   |          | <u>.</u>                 |                   |                 | ,,,,,,,,,,,,,,,,,,,,,,,,,,,,,,,,,,,,,,, | c      |          |              |  |
| au                 | tomat           | icamen            | te, al   | final de nu              | estro doc         | umento          | , la <b>olidio</b>                      | gratia |          |              |  |
| de                 | las ol          | oras cita         | idas (   | en el trabai             | 0                 |                 |                                         |        |          |              |  |
|                    |                 |                   |          |                          |                   |                 |                                         |        |          |              |  |

| ARCHIVO | INICIO        | INSERTAR          | DISEÑO      | diseño de página         | REFERENCIAS              | CORRESPONDENCIA        | REVISAR               | VISTA       | EndNote           | ACROBAT         | RefWorks              |  |  |
|---------|---------------|-------------------|-------------|--------------------------|--------------------------|------------------------|-----------------------|-------------|-------------------|-----------------|-----------------------|--|--|
|         | 🕺 Formato:    | APA 6th 🔹         | r 🛛 🔯 Sincr | ronizar mi base de datos | 🔱 Cerrar sesión          |                        |                       |             |                   |                 |                       |  |  |
|         | 🖥 Opciones    | de bibliografía • | 🛛 🛐 Elimi   | inar códigos de campo    | 🦚 Preferencias           |                        |                       |             |                   |                 |                       |  |  |
| cita -  |               | utput Style       | 🕓 Oper      | n RefWorks               | 🗹 Habilitar carpe        | a de AutoSync          |                       |             |                   |                 |                       |  |  |
|         | Cita y biblio | grafía            |             | Extras                   | Configur                 | ación                  |                       |             |                   |                 |                       |  |  |
|         |               |                   |             |                          |                          |                        |                       |             |                   |                 |                       |  |  |
|         |               |                   |             |                          |                          |                        |                       |             |                   |                 |                       |  |  |
|         |               |                   |             |                          |                          |                        |                       |             |                   |                 |                       |  |  |
|         |               |                   |             |                          | (                        | Pisani, 2006)          |                       |             |                   |                 |                       |  |  |
|         |               |                   |             |                          |                          |                        |                       |             |                   |                 |                       |  |  |
|         |               |                   |             |                          | ,                        |                        |                       |             |                   |                 |                       |  |  |
|         |               |                   |             |                          | (                        | Elias, 2009)           |                       |             |                   |                 |                       |  |  |
|         |               |                   |             |                          |                          |                        |                       |             |                   |                 |                       |  |  |
|         |               |                   |             |                          | (                        | Castells, 2005)        |                       |             |                   |                 |                       |  |  |
|         |               |                   |             |                          | (Soriano & Fransi, 2014) |                        |                       |             |                   |                 |                       |  |  |
|         |               |                   |             |                          | 1                        |                        |                       |             |                   |                 |                       |  |  |
|         |               |                   |             |                          |                          |                        |                       |             |                   |                 |                       |  |  |
|         |               |                   |             |                          | References               |                        |                       |             |                   |                 |                       |  |  |
|         |               |                   |             |                          | C                        | lastells M (2005) (    | anital multi          | inacional   | estados na        | cionales v co   | munidades locales     |  |  |
|         |               |                   |             |                          | ~                        |                        |                       |             | 00000000000       |                 |                       |  |  |
|         |               |                   |             |                          |                          | (3@® ed.). M©b         | <u>rico</u> , D.F.: : | Siglo Vei   | ntiuno.           |                 |                       |  |  |
|         |               |                   |             |                          |                          |                        |                       |             |                   |                 |                       |  |  |
|         |               |                   |             |                          | E                        | lías, C. (2009). La «  | cultura conv          | vergente»   | y la filosofí     | a web 2.0 en    | la reformulación de   |  |  |
|         |               |                   |             |                          |                          |                        |                       |             |                   |                 |                       |  |  |
|         |               |                   |             |                          |                          | la comunicación        | científica er         | n la era de | el ciberperio     | dismo. Arboi    | r, 185(737), 623-634. |  |  |
|         |               |                   |             |                          |                          |                        |                       |             |                   |                 |                       |  |  |
|         |               |                   |             |                          | R                        | isani, F. (2006). Jour | nalism and            | web 2.0.    | <u>Nieman</u> Rep | oorts, 60(4), 4 | 42-44.                |  |  |
|         |               |                   |             |                          |                          |                        |                       |             |                   |                 |                       |  |  |

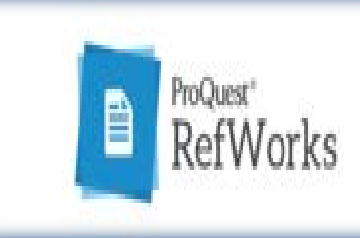

# **PROQUEST REFWORKS: EL NUEVO REFWORKS**

- Crear una cuenta
- Operaciones con carpetas ("colecciones") y referencias
- Importar / Exportar referencias a otros gestores. Ej.: Importar todas nuestras referencias desde la versión clásica de Refworks

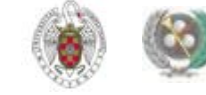

# QUÉ ES PROQUEST REFWORKS

- ProQuest Refworks es la nueva versión de Refworks. Desde la página de acceso a los gestores bibliográficos en la BUC podemos crearnos una cuenta (utilizando nuestro correo institucional). Entre otras facilidades, ofrece la posibilidad de guardar directamente, no sólo la referencia sino el texto completo de los documentos.
- Podemos crear carpetas e incorporar referencias de una forma sencilla y se amplían las posibilidades de trabajar con los textos completos de las referencias (resaltar texto, hacer anotaciones, compartir referencias y carpetas, trabajar con otras personas en nuestros documentos, etc.).
- La versión clásica de Refworks permanecerá activa hasta diciembre de 2016. Podemos trabajar con ambas versiones hasta entonces. En cualquier momento, podemos importar a ProQuest Refworks las referencias que tengamos en Refworks. Se exportan sólo las referencias (no los adjuntos, que tendremos que guardar e incorporar a nuestra cuenta en ProQuest Refworks) y se respeta la estructura de carpetas de Refworks

## **CREAR UNA CUENTA EN PROQUEST REFWORKS**

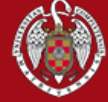

### UNIVERSIDAD COMPLUTENSE BIBLIOTECA

Navegaridentificado

Portada » Servicios » Apoyo a la Docencia e Investigación » Gestores bibliográficos

### Buscar más

 Artículos «Colecciones-e «E-Prints «Libros electrónicos
 Cisne

### Servicios

Préstamo
 Formación
 Investigación
 Mi cuenta

### Bibliotecas

Humanidades «Ciencias
 Cc. Sociales «Cc. de la Salud

### Conócenos

∘żQuiénes somos? ∘Nuestra Historia ∘Redes Sociales

### Ayuda

•FAQ •Sugerencias •Wifi

### En la página de acceso a los distintos gestores Utilice lo investigad bibliograffi disponibles en la UCM, seleccionamos el enlace "Acceso a Flow"

En el campus virtual, con la plataforma Moodle, dispone de un curso sobre el uso de gestores bibliográficos. Incluye Zotero, Mendeley, CiteUlike y Docear, además de Refworks y Endnote.

- Acceso a RefWorks
  - ¿Problemas en el acceso?

Gestores bibliográficos

- Acceso a Endnote Web
  - Página con ficheros para conectar (desde EndNote local) con catálogos y bases de datos, filtros de exportación y estilos

 Fichero para conectar con nuestro catálogo: ntro de la página de Endnote

- Acceso a Flow: Irrollo ligado a Refworks. Pueden
   n Flow: jel nuevo Refworks?
- Acceso a Mendeley Institucional: proporciona más opciones que la cuenta individual. Vea la información relevante en esta página.
- Solicitar copia de Endnote en los Servicios Informáticos
- Solicitar copia de Procite en los Servicios Informáticos
- Manual de uso de Refworks
- Curso de RefWorks. Video Tutorial. Elaborado por la Biblioteca de la facultad de Psicología (2015)
- Tutorial: Exportación de referencias del catálogo a distintos gestores bibliográficos

Si quiere conocer más sobre cómo se cita v los distintos estilos existentes

GESTOR BIBLIOGRÁFICO FLOW

**BIBLIOTECA DE QUÍMICAS** 

Buscar en la web

🔍 UCM 🔍 BUCea 🔍 Cisne

### Tutorial EndNote

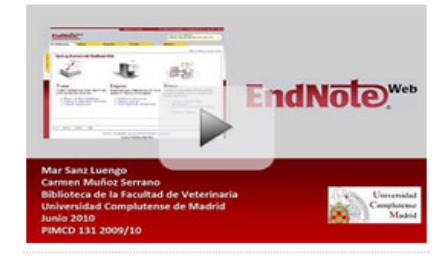

### **Tutorial Refworks**

Febrero 2010

## **CREAR UNA CUENTA EN PROQUEST REFWORKS**

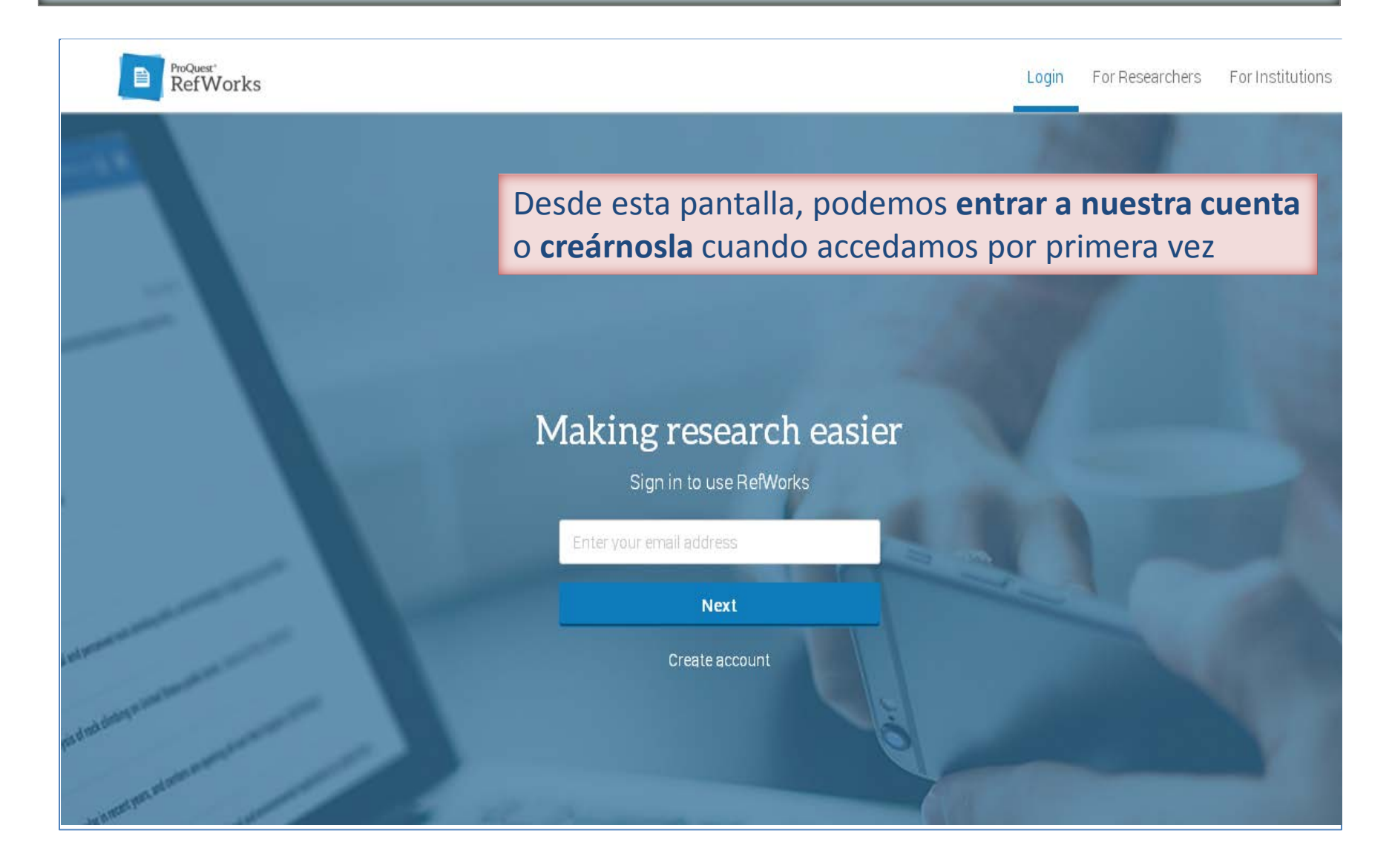

## **OPERACIONES CON DOCUMENTOS Y REFERENCIAS**

|                       | ProQuest"<br>RefWorks                                                             |                                                          |                                        |                           |                           |                                    |                                         |                                              | Universidad               | l Complutense de Madrid | Beatriz Garcí    |
|-----------------------|-----------------------------------------------------------------------------------|----------------------------------------------------------|----------------------------------------|---------------------------|---------------------------|------------------------------------|-----------------------------------------|----------------------------------------------|---------------------------|-------------------------|------------------|
| Ê                     | Todos los documentos                                                              | + 🖿                                                      | Ċ ,                                    | 9 ≣                       | •                         | :                                  |                                         |                                              | Q                         |                         |                  |
| 6                     | Recientes                                                                         | C Seleccion                                              | nartodo                                |                           |                           |                                    | 🗎 Añadidos rec                          | i sorted by fecha                            | añadida 🔻                 |                         |                  |
|                       | Mis colecciones<br>Etiquetas<br>V                                                 | Ver<br>hace                                              | <b>todos l</b> e<br>er <b>búsq</b>     | os doci<br>uedas          | u <b>men</b> t<br>en nue  | t <b>os</b> (<br>estr              | o los que<br>a base de                  | se han inco<br>datos                         | orporado                  | o <b>recienteme</b>     | nte;             |
|                       |                                                                                   |                                                          |                                        | S                         | oltar ar                  | <b>Chiv</b><br>rel ico             | os aquí<br>no +                         |                                              |                           | No se seleccion         | ó ningún documei |
| Po<br>el<br>eli<br>do | odemos <b>crear</b><br><b>nombre; con</b><br><b>iminarlas</b> des<br>ocumentos (" | <b>coleccionpartirla</b><br>sde " <b>Mis</b><br>Etiqueta | ones (=<br>as (tam<br>s colece<br>as") | carpe<br>bién c<br>ciones | tas) y<br>desde<br>". Poc | y <b>su</b><br>e " <b>(</b><br>dem | <b>bcolecio</b><br>Compart<br>nos etiqu | o <b>nes; cam</b><br>iendo") y<br>ietar nues | i <b>biarles</b><br>stros |                         |                  |

## **OPERACIONES CON DOCUMENTOS Y REFERENCIAS**

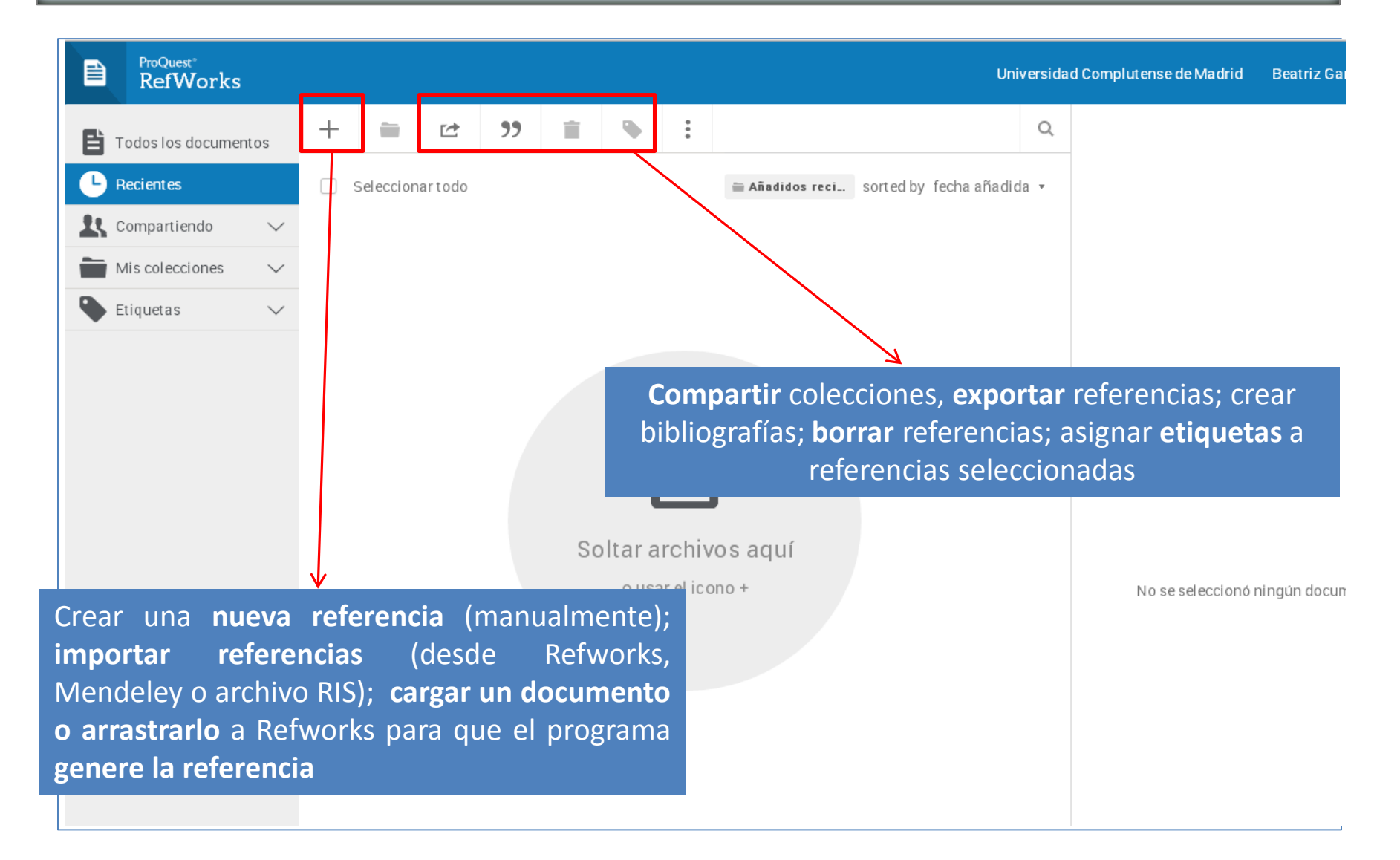

## **OPERACIONES CON DOCUMENTOS Y REFERENCIAS**

| ProQuest*<br>RefWorks | Universidad Com  | nplutense de Madrid Beatriz García 🔻                               |
|-----------------------|------------------|--------------------------------------------------------------------|
| Todos los documentos  | + = ± )) = •     | bgarciag@ucm.es                                                    |
| Recientes             | Seleccionar todo | Biblioteca                                                         |
| , Compartiendo 🗸 🗸    |                  | Configuración                                                      |
| Mis colecciones 🔨 🔨   |                  | Hendimentas                                                        |
| Añadir una colección  |                  | Cerrar sesión                                                      |
| Example Collection    |                  | RefWorks está diseñado para usted.<br>¿Quiere ayudarnos a mejorar? |
| Etiquetas 🗸           |                  | Enviar comentarios                                                 |
|                       |                  |                                                                    |

Encontrar **duplicados** en nuestra base de datos personal y descargar diferentes utilidades desde "**Herramientas**" (marcador "**Save to Flow**" para exportar referencias de páginas Web y los plugings para **insertar citas** desde **Word** y **Google Docs**). Desde "**Configuración**", opción de crear una cuenta en **Dropbox** para sincronizarla con **Refworks** y poder **trabajar con los documentos** *offline* 

## **IMPORTAR / EXPORTAR REFERENCIAS A OTROS GESTORES**

- Desde nuestra cuenta en ProQuest Refworks, podemos importar directamente todas las referencias que tengamos guardadas en nuestra cuenta de Refworks (versión clásica). Se van a importar las referencias y se respetará la estructura de carpetas que tengamos. Los adjuntos no se importan automáticamente. Desde la misma pantalla de importación de referencias podemos cargarlos para que se incorporen a nuestra base de datos y se emparejen con la referencia correspondiente.
- Si queremos importar referencias desde Mendeley, debemos crear un fichero RIS con las referencias de Mendeley que queramos importar, guardarlo en nuestro ordenador y seleccionar la opción "Importar referencias"

|               | ProQuest®<br>RefWorks |                 |   |                                                                               |           |           |   |   |                                        |                                        |       |  |  |  |  |  |  |
|---------------|-----------------------|-----------------|---|-------------------------------------------------------------------------------|-----------|-----------|---|---|----------------------------------------|----------------------------------------|-------|--|--|--|--|--|--|
| <b>B</b> Toda | os los documento      | DS              | + | =                                                                             | Ċ         | <b>99</b> | Î | • | ;                                      |                                        | Q     |  |  |  |  |  |  |
| 🕒 Reci        | ientes                |                 | Þ | Cargar do                                                                     | pcument   | D         |   |   |                                        | Tradidos recient sort ed by fecha añad | ida 🔻 |  |  |  |  |  |  |
| 👪 Com         | npartiendo            | $\mathbf{\vee}$ |   | También puede arrastrar los archivos<br>directamente a RefWorks.              |           |           |   |   |                                        |                                        |       |  |  |  |  |  |  |
| Mis           | colecciones           | $\vee$          |   | Importar                                                                      | referenci | as        |   |   |                                        |                                        |       |  |  |  |  |  |  |
| 🗣 Etiqu       | uetas                 | $\sim$          | Ť | Importe desde RefWorks, Mendeley o archivo                                    |           |           |   |   |                                        |                                        |       |  |  |  |  |  |  |
| [             |                       |                 |   | Crear nueva referencia<br>Introduzca la información de la cita<br>manualmente |           |           |   |   |                                        | E                                      |       |  |  |  |  |  |  |
|               |                       |                 |   |                                                                               |           |           |   |   |                                        | Soltar archivos aquí                   |       |  |  |  |  |  |  |
|               |                       |                 |   |                                                                               |           |           |   |   |                                        | o usar el icono +                      |       |  |  |  |  |  |  |
|               |                       |                 |   |                                                                               |           |           |   |   | Podemos importar todas las referencias |                                        |       |  |  |  |  |  |  |
|               |                       |                 |   |                                                                               |           |           |   |   |                                        | que tengamos en la versión clásica de  |       |  |  |  |  |  |  |
|               |                       |                 |   |                                                                               |           |           |   |   |                                        | Retworks <b>al nuevo Refworks</b>      |       |  |  |  |  |  |  |

| ProQuest*<br>RefWorks                                                                                                    | Universidad Complutense de Madrid 🛛 Beatriz García 🔻                                                                                                    |
|----------------------------------------------------------------------------------------------------|----------------------------------------------------------------------------------------------------|
| <ul> <li>Todos los documentos</li> <li>Recientes</li> <li>Compartiendo </li> <li>Mis colecciones </li> <li>Etiquetas </li> </ul> | Importar desde otro administrador de referencias<br>RefWorks Mendeley<br>Si aún no es posible importar desde su administrador de referencias, intente exportar sus referencias e importar el archivo.<br>Importar desde un archivo<br>Accessita importar desde un archivo? Ningún problema. RefWorks es compatible con cientos de formatos, incluidos RIS, BibTeX y PubMed. Arrastrey suelte el archivo en RefWorks (en el recuadro que se<br>muestra a continuación) o utilice el enlacepara "seleccionar un archivo de su ordenador" y cargarlo. |
|                                                                                                    | + Soltar archivo aquí o seleccionar un archivo de su ordenador                                                                                                    |

| <ul> <li>Todos los documentos</li> <li>Recientes</li> <li>Compartiendo </li> <li>Mis colecciones </li> <li>Etiquetas </li> </ul> | Importar referencias<br>Importar desde RefWorks<br>En el siguiente paso, se autentificará con RefWorks, para que podamos importar sus documentos desde ahí. |
|----------------------------------------------------------------------------------------------------|----------------------------------------------------------------------------------------------------|
| S R                                                                                                    | efWorks 2                                                                                                    |
| Migrate y                                                                                                    | Your account to the latest RefWorks from ProQuest. Allow Access                                                                                             |

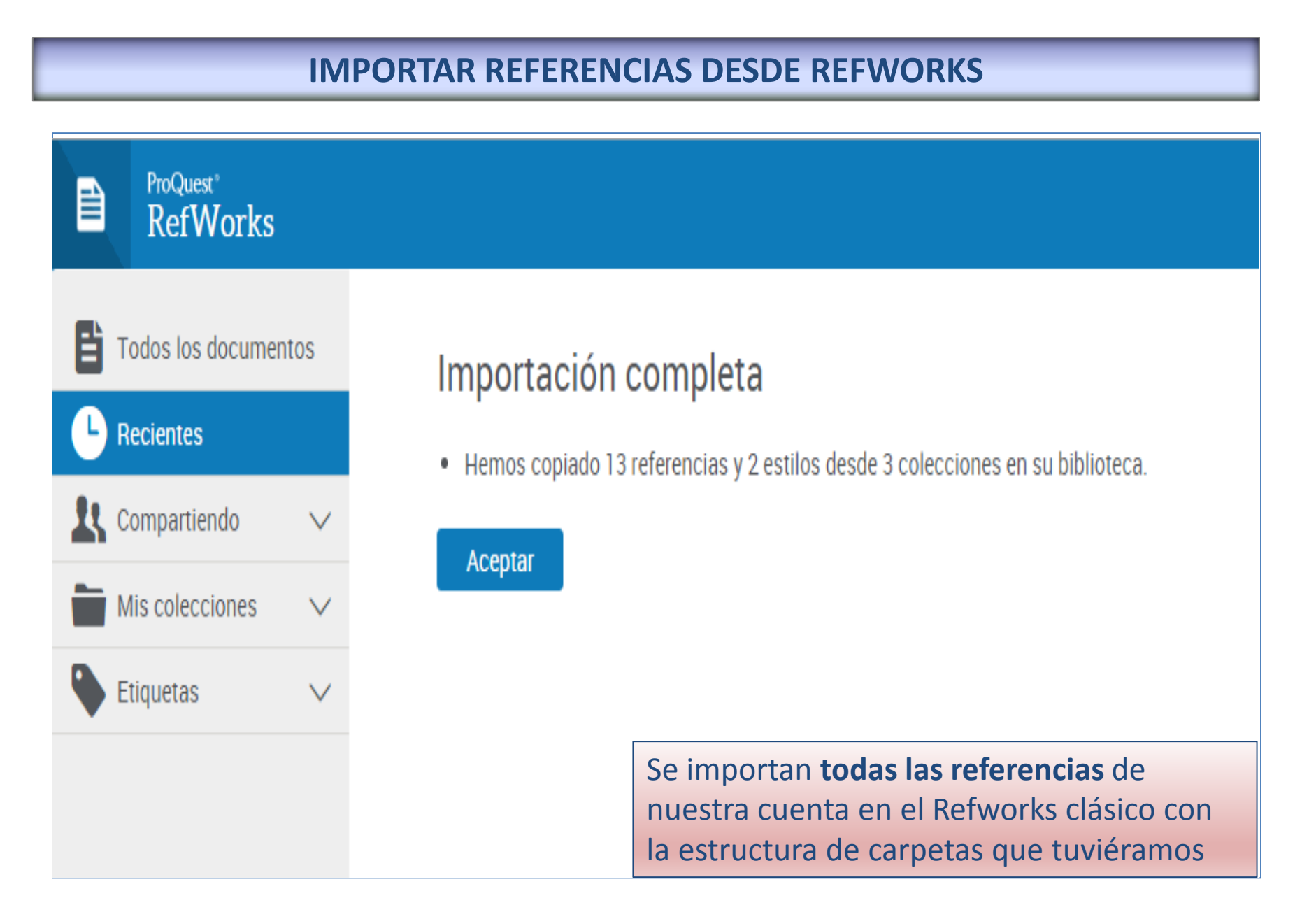

|            | <sup>est°</sup><br>Works |   |                         |                        |           |          |           |          |                                              |  |  |  |
|------------|--------------------------|---|-------------------------|------------------------|-----------|----------|-----------|----------|----------------------------------------------|--|--|--|
| Todos los  | s documentos             | + | -                       | Ċ                      | <b>99</b> | Ť.       | ۲         | :        | 0                                            |  |  |  |
| L Reciente | s                        |   | Seleccior               | ar todo                |           |          |           |          | 🗎 Añadidos recient Sorted by fecha añadida 💌 |  |  |  |
| Comparti   | iendo 🗸                  |   | Real A                  | Real Academia Española |           |          |           |          |                                              |  |  |  |
| Mis colec  | cciones 🗸 🗸              |   | RefGrab-It Install Page |                        |           |          |           |          |                                              |  |  |  |
| Etiquetas  | · ·                      |   |                         |                        |           |          |           |          |                                              |  |  |  |
|            |                          |   |                         |                        |           |          |           |          | Incluidas en la carpeta "Recientes"          |  |  |  |
|            |                          |   | La vita                 | imina D                | en el en  | nbarazo  | no mejo   | ora la s | alud ósea de la mayoría de bebés             |  |  |  |
|            |                          |   | RSS<br>2016             |                        |           |          |           |          |                                              |  |  |  |
|            |                          |   |                         |                        |           |          |           |          |                                              |  |  |  |
|            |                          |   | Induci<br>RSS           | r el part              | o podría  | no aun   | nentar el | riesgo   | ) de cesárea                                 |  |  |  |
|            |                          |   | 2016                    |                        |           |          |           |          |                                              |  |  |  |
|            |                          |   | Estudi                  | o cuesti               | iona el v | ínculo e | entre ten | er mu    | chos lunares y el riesgo de melanoma         |  |  |  |
|            |                          |   | I RSS                   |                        |           |          |           |          |                                              |  |  |  |
|            |                          |   | 2016                    |                        |           |          |           |          |                                              |  |  |  |

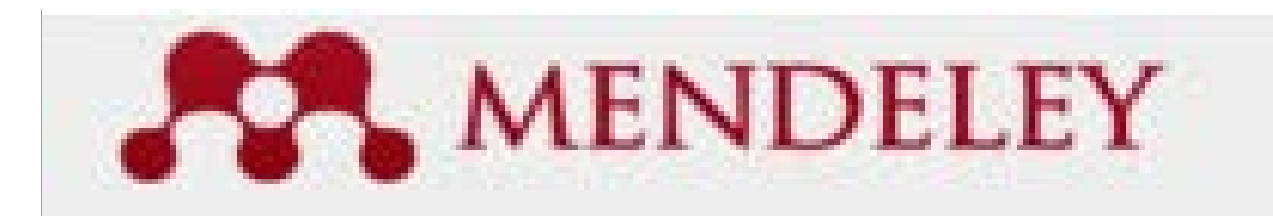

# **GESTORES BIBLIOGRÁFICOS: MENDELEY:**

- Crear una cuenta
- Versión web
- Versión de escritorio
- <u>Importar referencias desde otros gestores. Ej.:</u> <u>Refworks</u>

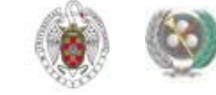

### **CREAR UNA CUENTA**

### UNIVERSIDAD COMPLUTENSE BIBLIOTECA

Buscar en la web

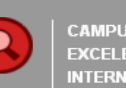

### Buscar más

 Artículos «Colecciones-e «E-Prints «Libros electrónicos «Cisne

### Servicios

«Préstamo «Formación «Investigación «Mi cuenta

### Bibliotecas

Humanidades «Ciencias
 Cc. Sociales «Cc. de la
 Salud

### Conócenos

¿Quiénes somos? »Nuestra
 Historia »Redes Sociales

### Ayuda

•FAQ •Sugerencias •Wifi

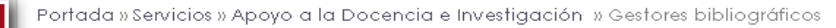

### Gestores bibliográficos

Utilice los gestores bibliográficos selecciona investigación y crear de forma sencilla notas a bibliografías.

En el campus virtual, con la plataforma Moodle, d el uso de gestores bibliográficos. Incluye Zotero Docear, además de Refworks y Endnote.

- Acceso a RefWorks
   ¿Problemas en el acceso?
- Acceso a Endnote Web
  - Página con ficheros para conectar (desde EndNote local) con catálogos y bases de datos, filtros de exportación y estilos
  - Fichero para conectar con nuestro catálogo: descarga directa / dentro de la página de Endnote
- Access a Flow: nuevo desarrollo ligado a Refworks. Pueden encontrarse algunas claves en Flow: sel nuevo Refworks?
   Access a Mandalay, Institucional, properciona más apciones.

 Acceso a Mendeley Institucional: proporciona más opciones que la cuenta individual. Vea la información relevante en esta páaina.

- solicitar copia de Endnore en los servicios informaticos Calicitar a servici da Descrita en los Canúcias informaticas
- Solicitar copia de Procite en los Servicios Informáticos
- Manual de uso de Refworks
- Curso de RefWorks. Video Tutorial. Elaborado por la Biblioteca de la facultad de Psicología (2015)
- Tutorial: Exportación de referencias del catálogo a distintos gestores bibliográficos

Si quiere conocer más sobre cómo se cita y los distintos estilos existentes puede acceder a la página de Cómo citar.

## Desde este enlace accedemos a **Mendeley Institucional** y podemos crearnos una **cuenta personal**. También se nos ofrece **información adicional** sobre el gestor (vídeos, tutoriales, etc.)

### Tutorial EndNote

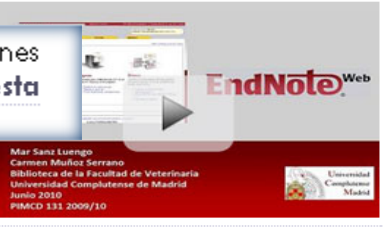

**BIBLIOTECA DE QUÍMICAS** 

### Tutorial Refworks

Febrero 2010

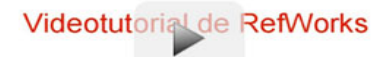

### **CREAR UNA CUENTA**

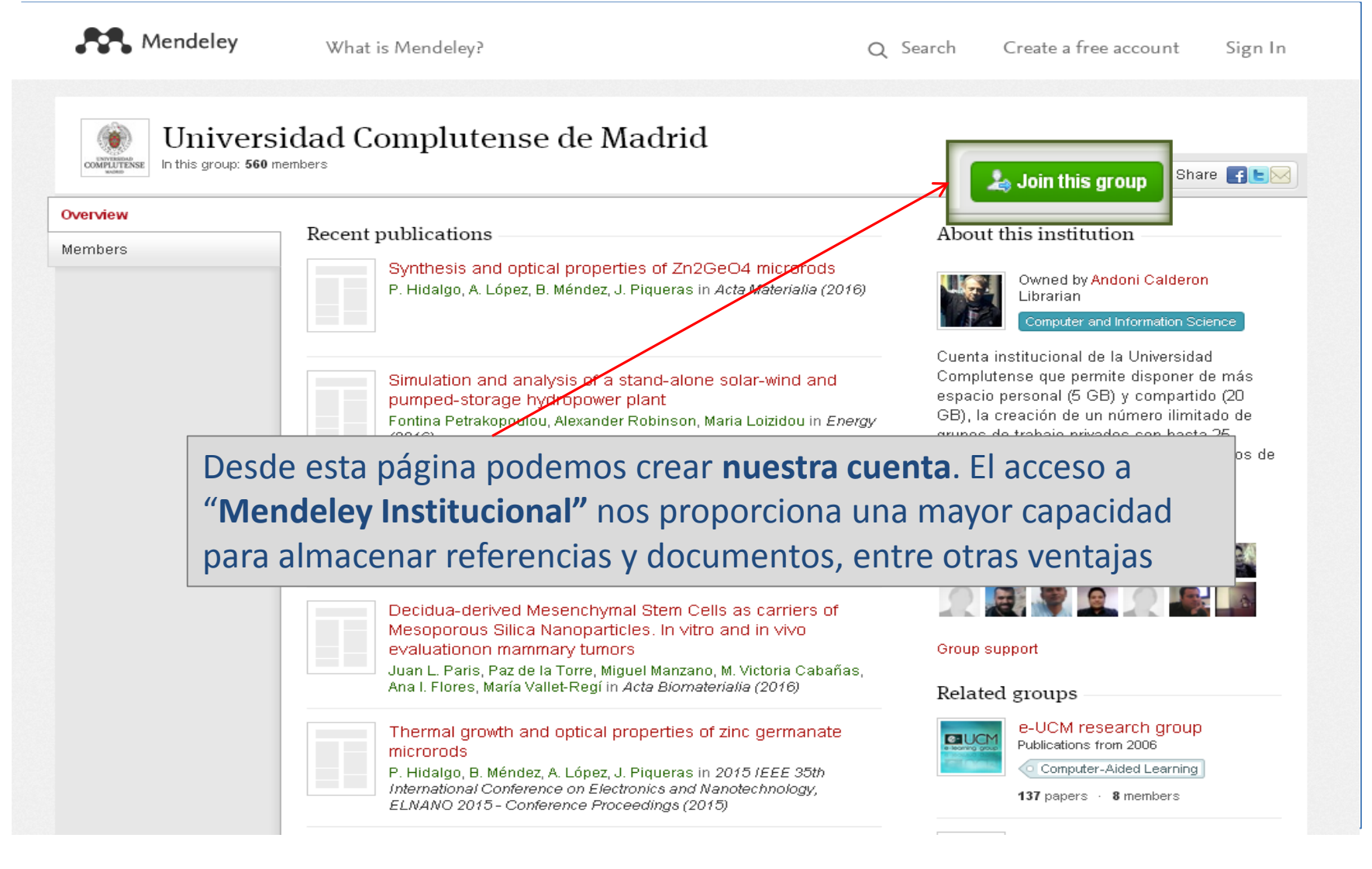

# **VERSIÓN WEB DE MENDELEY**

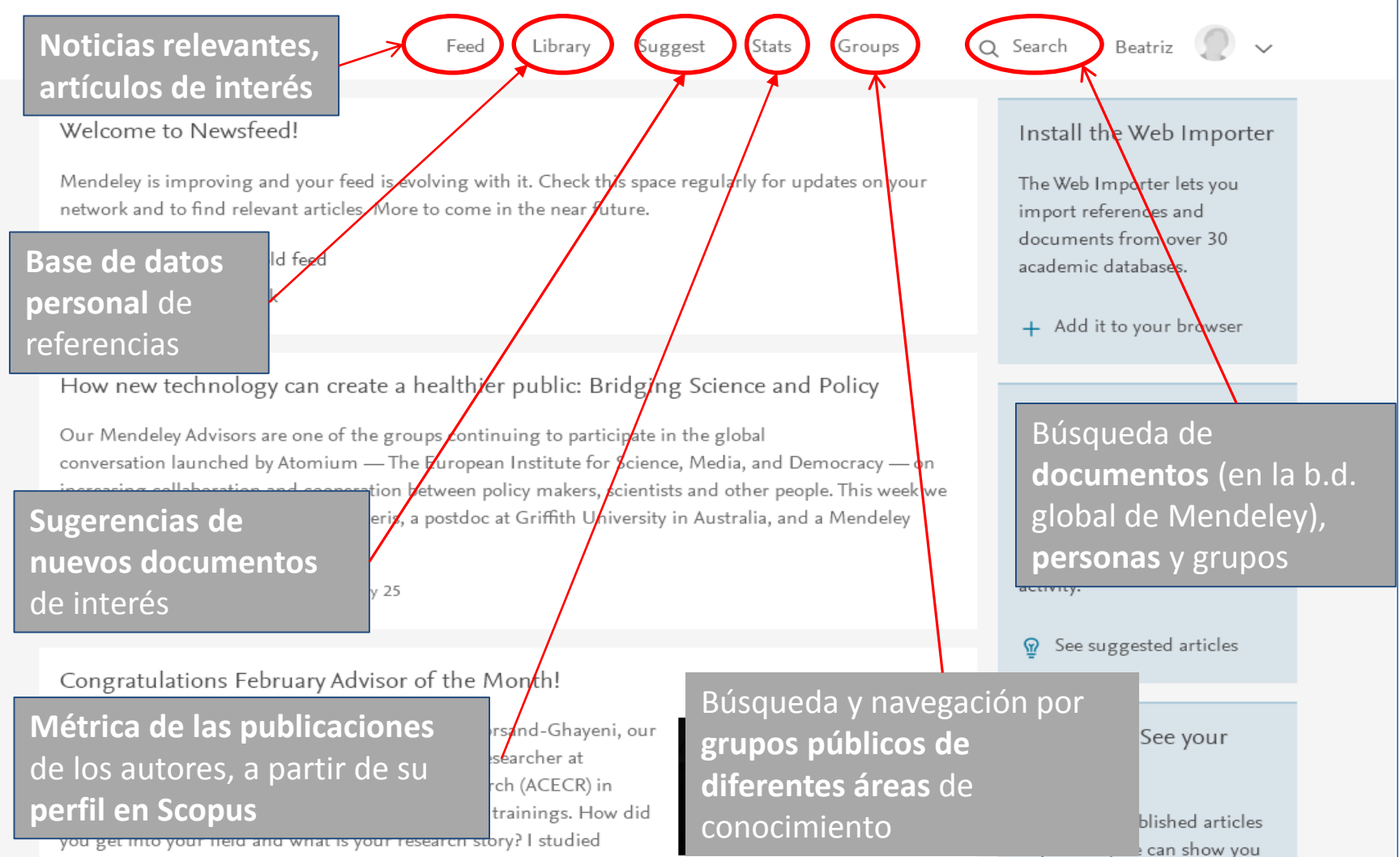

avancimental science in high school [ ]

# VERSIÓN WEB DE MENDELEY ("LIBRARY")

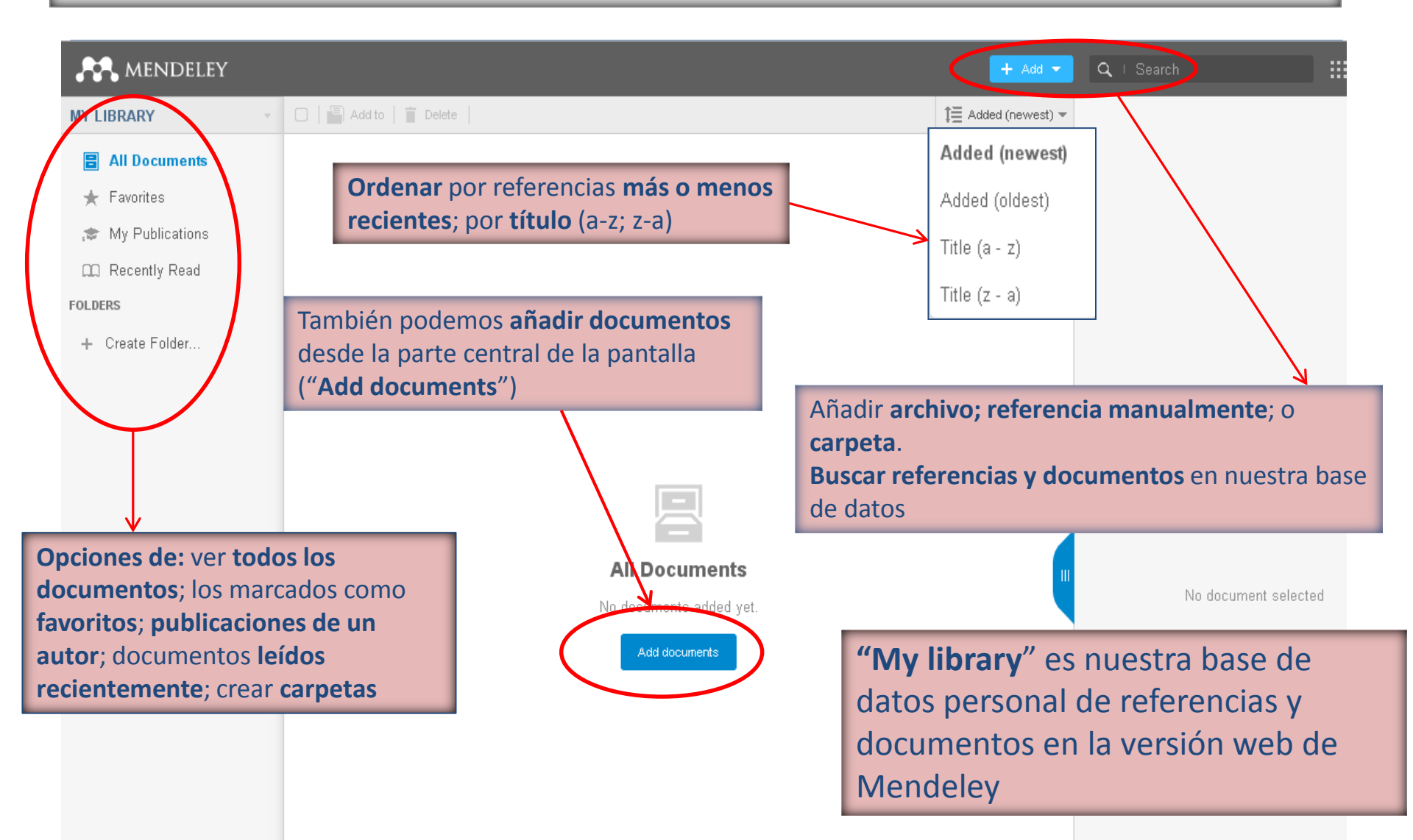

# VERSIÓN DE ESCRITORIO ("MENDELEY DESKTOP")

| <b>AN</b>                                                                                                    | Feed Library                                                                                                    | Suggest                   | Stats        | Groups        | Q Searc                       | ch Beatriz                                                                                      | 2 <u>~</u>                      |  |
|----------------------------------------------------------------------------------------------------|----------------------------------------------------------------------------------------------------|---------------------------|--------------|---------------|-------------------------------|-------------------------------------------------------------------------------------------------|---------------------------------|--|
| <ul> <li>Welcome to Newsfeed!</li> <li>Mendeley is improving and your feed in network and to find relevant articles. <i>N</i></li> <li>Nostalgic? Visit the old feed</li> <li>Tell us what you think</li> </ul>                                    | s evolving with it. Check t<br>ore to come in the near fo                                                                                  | his space regul<br>uture. | larly for up | dates on your | Ins<br>The<br>imp<br>docu     | Settings<br>Privacy<br>C Download N<br>Support                                                  | 1endeley                        |  |
| How new technology can create a healthier public: Bridging Science and Policy<br>Una vez creada nuestra cuenta, se nos ofrece la<br>opción de descargar la aplicación de <b>escritorio</b><br>("Dewnload Mondoloy") Podomos descargarla on         |                                                                                                    |                           |              |               |                               | + / Articles suggested for<br>you<br>We've personalized article<br>suggestions from our catalog |                                 |  |
| cualquier momento<br>que trabajemos.<br>Congratulations February Advis                                                                                                    | en cualquier c                                                                                                    | ordenad                   | or en        | el            | base<br>activ                 | d on your Men<br>vity.<br>See suggested a                                                       | deley                           |  |
| Congratulations and thank you to Moh<br>February Advisor of the Month. Mohan<br>Academic Center for Education, Cultur<br>Mashhad, Iran, where he regularly hos<br>you get into your field and what is you<br>experimental science in high school [ | ammad Khorsand-Ghaye<br>nmad is a Researcher at<br>e and Research (ACECR) i<br>ts Mendeley trainings. Ho<br>research story? I studied<br>1 | ni, our<br>n<br>w did     |              |               | Put<br>stat<br>If yo<br>in jo | olished? See<br>s<br>ou have publishe<br>ournals, we can                                        | your<br>ed articles<br>show you |  |

| Mendeley<br>Desktop                                                                                                    | Poder<br>order<br>Esta v<br>traba<br>la ver | demos trabajar con la <b>versión de escritorio</b> en los diferentes<br>denadores que utilicemos.<br>La versión nos ofrece la opción <b>"Sincronizar</b> ", que permite que el<br><b>Ibajo realizado en la versión de escritorio</b> sea también accesible en<br><b>versión web</b> |               |  |  |           |               |  |  |  |  |
|----------------------------------------------------------------------------------------------------|---------------------------------------------|----------------------------------------------------------------------------------------------------|---------------|--|--|-----------|---------------|--|--|--|--|
|                                                                                                    |                                             |                                                                                                    |               |  |  |           |               |  |  |  |  |
| 🏧 Mendeley Desktop 📃                                                                                                    |                                             |                                                                                                    |               |  |  |           |               |  |  |  |  |
|                                                                                                    |                                             |                                                                                                    |               |  |  |           |               |  |  |  |  |
| Add Eiles Folders Related                                                                                                    | Share Svr                                   | <b>7</b>                                                                                                    |               |  |  | Q- Search | Search        |  |  |  |  |
| Mendeley                                                                                                    |                                             |                                                                                                    |               |  |  |           |               |  |  |  |  |
| Diterature Search                                                                                                    |                                             | All Documents                                                                                                    | Edit Settings |  |  |           |               |  |  |  |  |
| <ul> <li>Mendaley Suggest</li> <li>My Library</li> <li>All Documents</li> <li> <ul> <li>Recently Added</li> <li>Recently Read</li> <li>Fevorites</li> <li>My Publications<br/>Create Folder</li> </ul> </li> <li>Groups<br/>Create Group</li> <li>Trash</li> <li>All Deleted Documents</li> </ul> |                                             |                                                                                                    |               |  |  | No docur  | nents selecte |  |  |  |  |
|                                                                                                    |                                             |                                                                                                    |               |  |  |           |               |  |  |  |  |

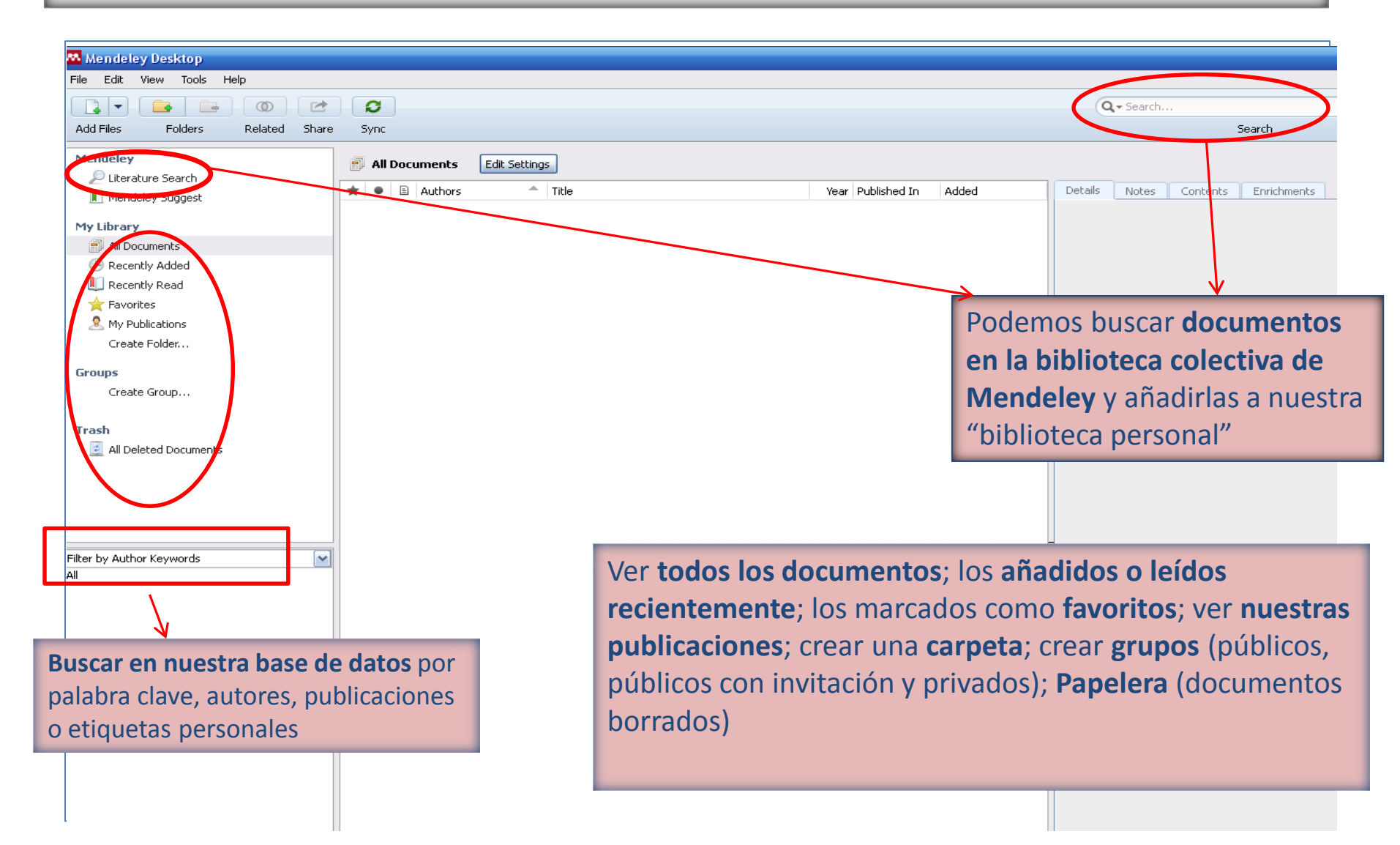

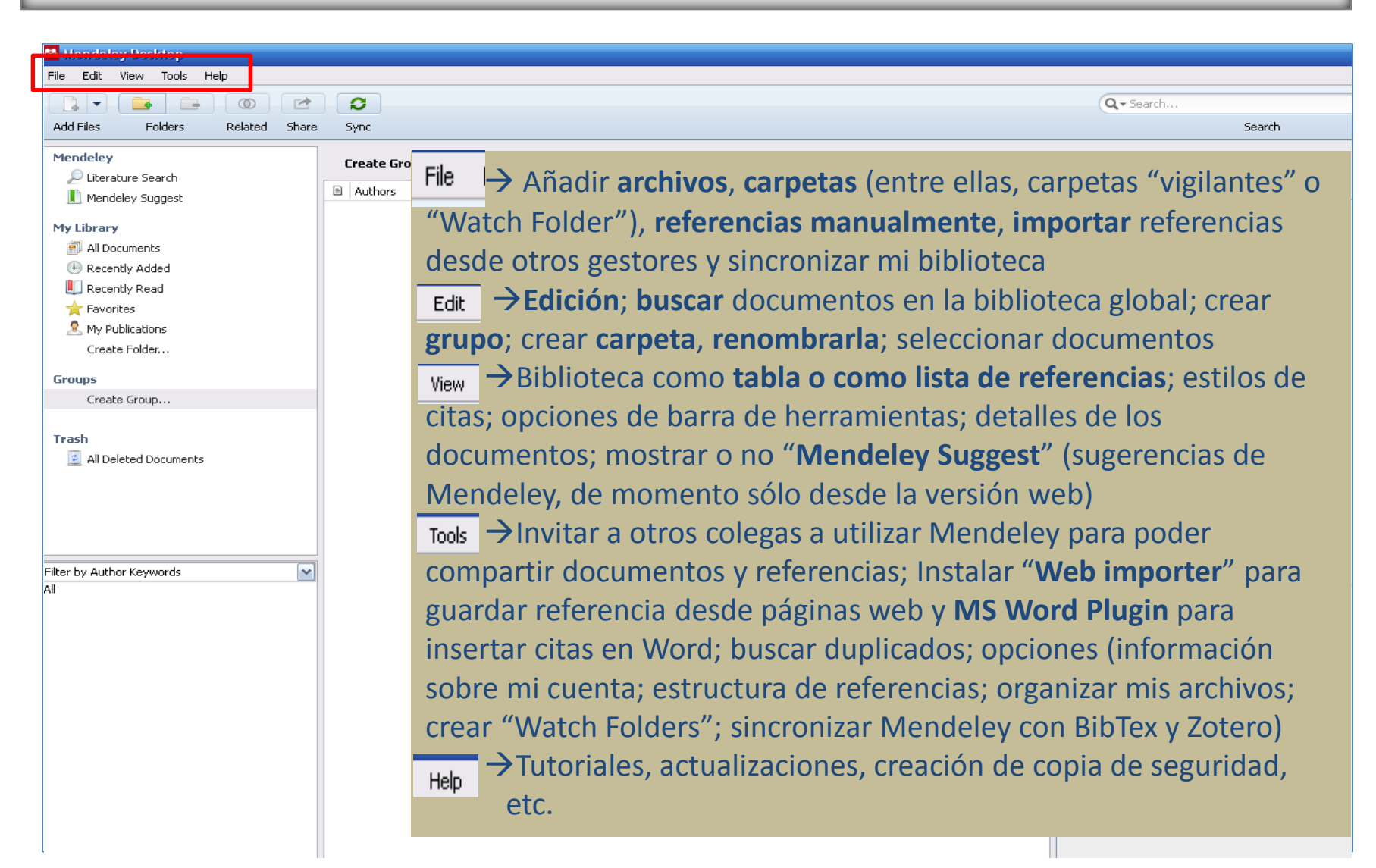

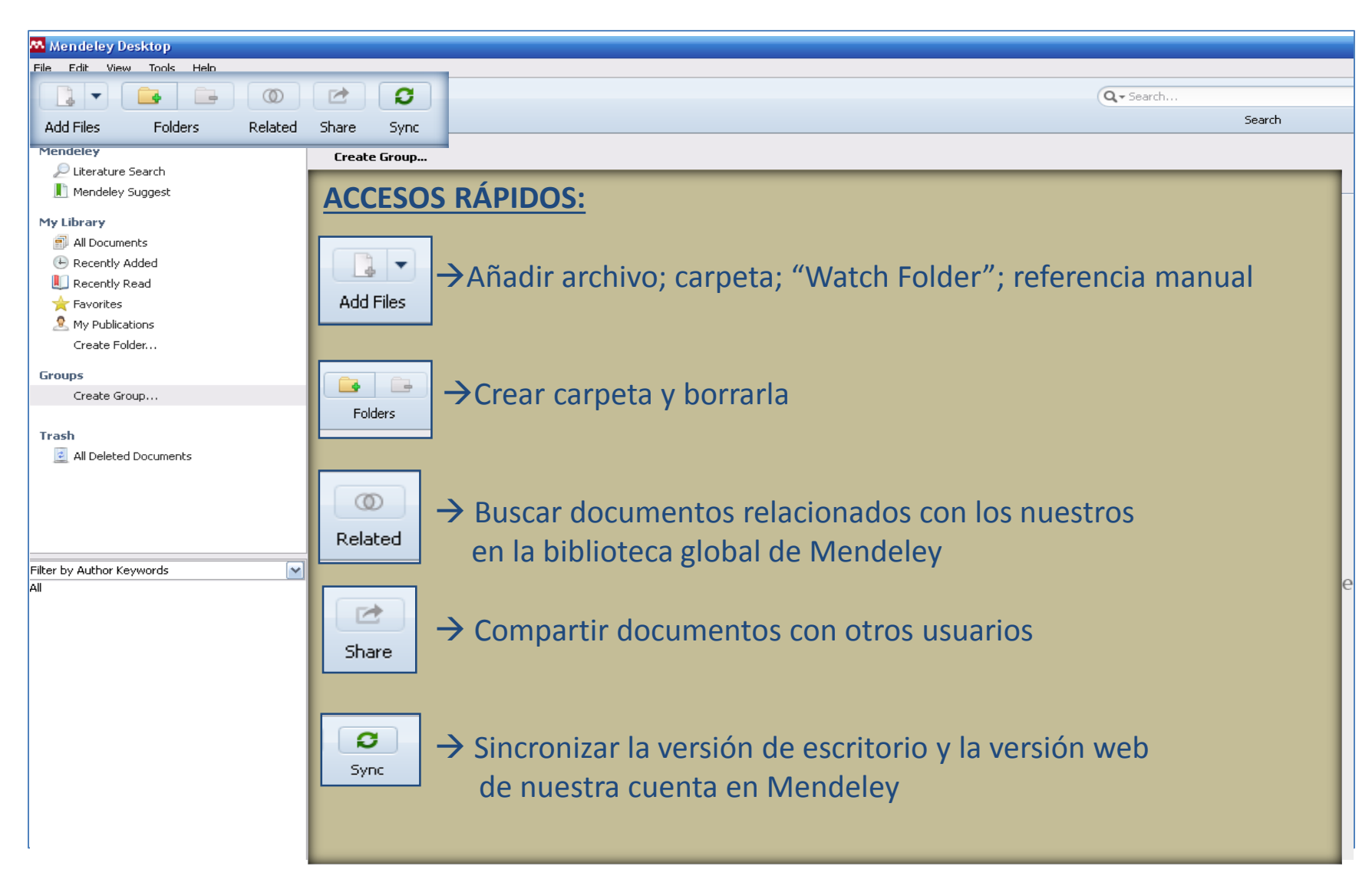

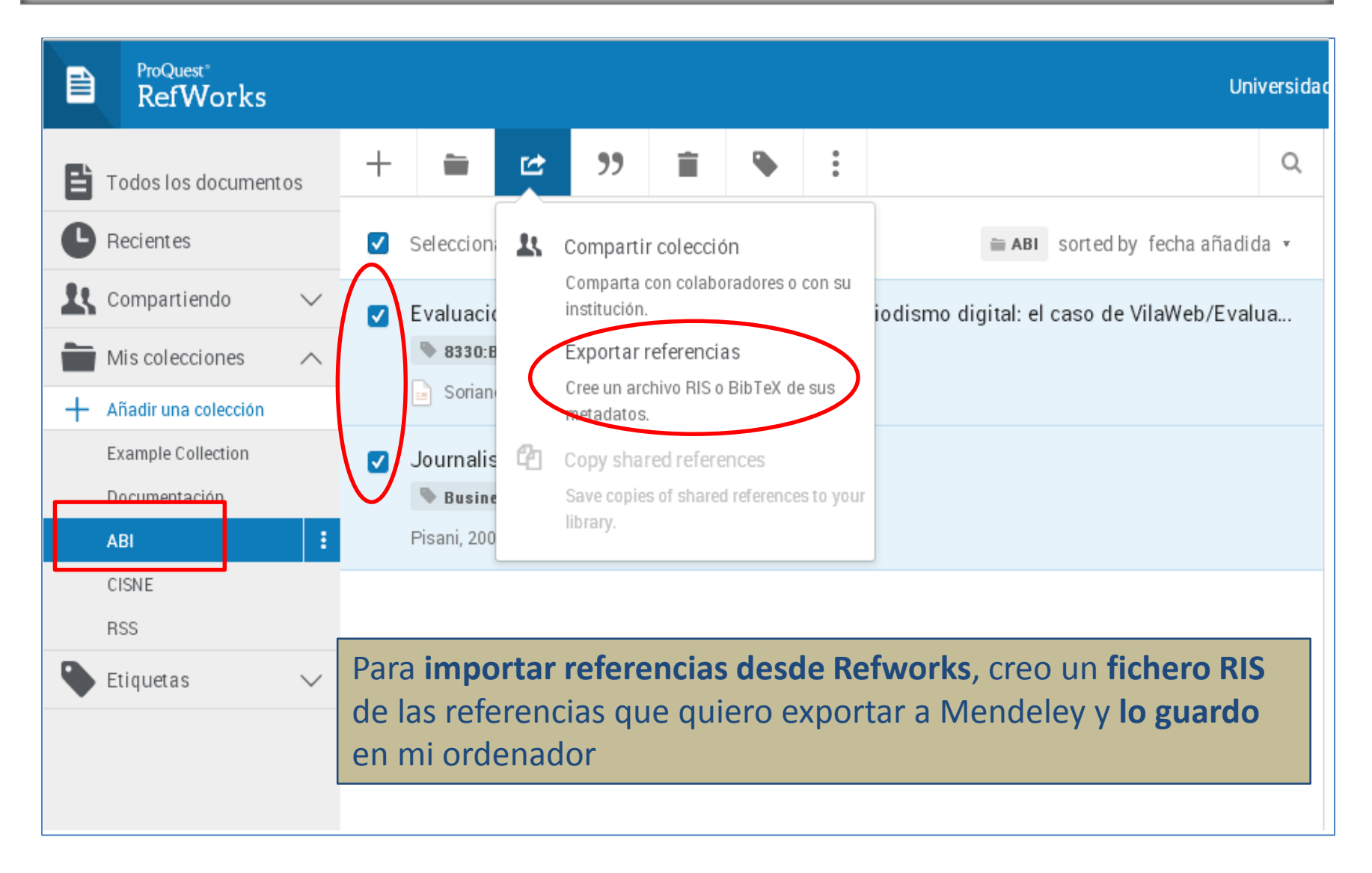

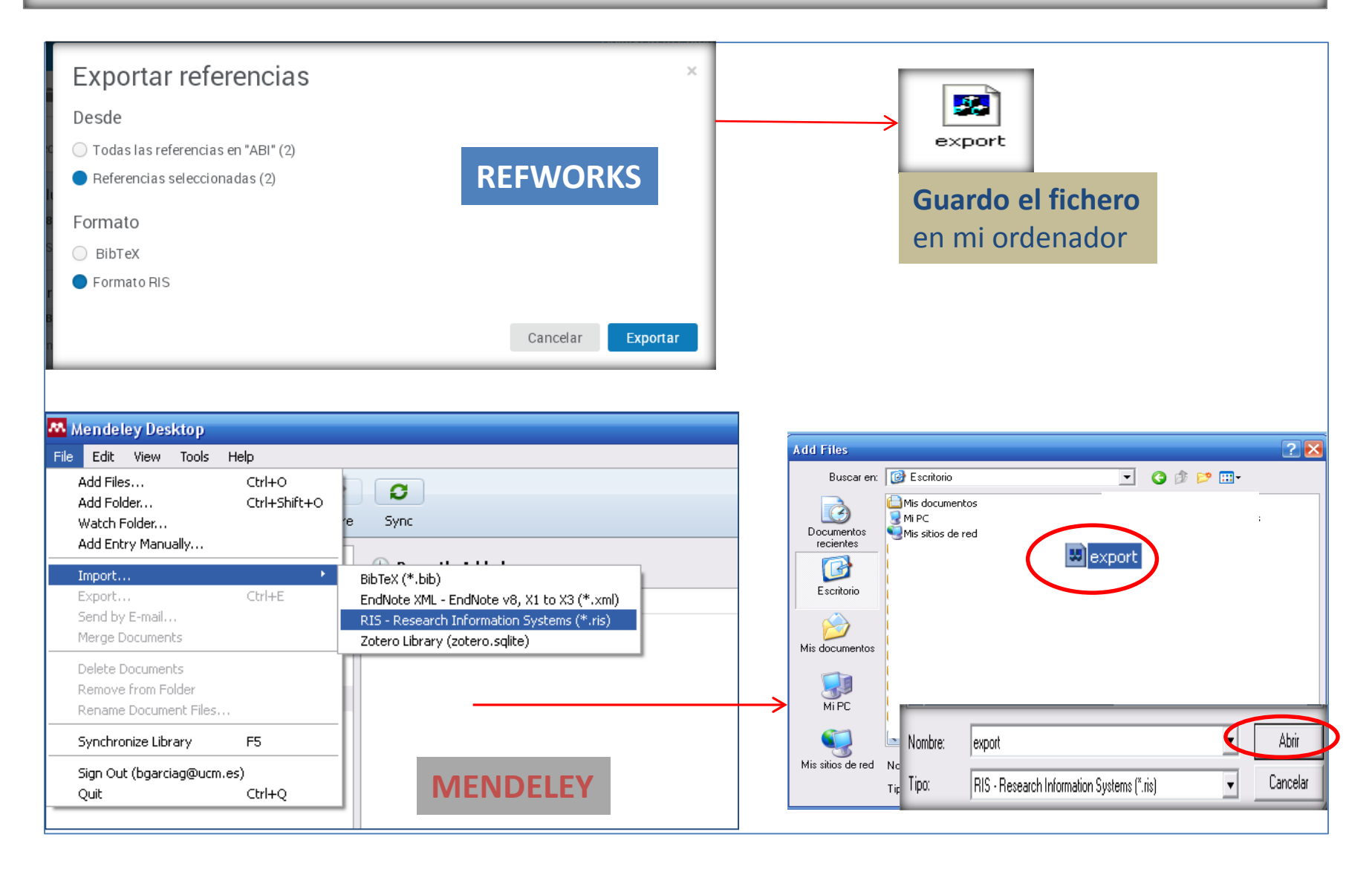

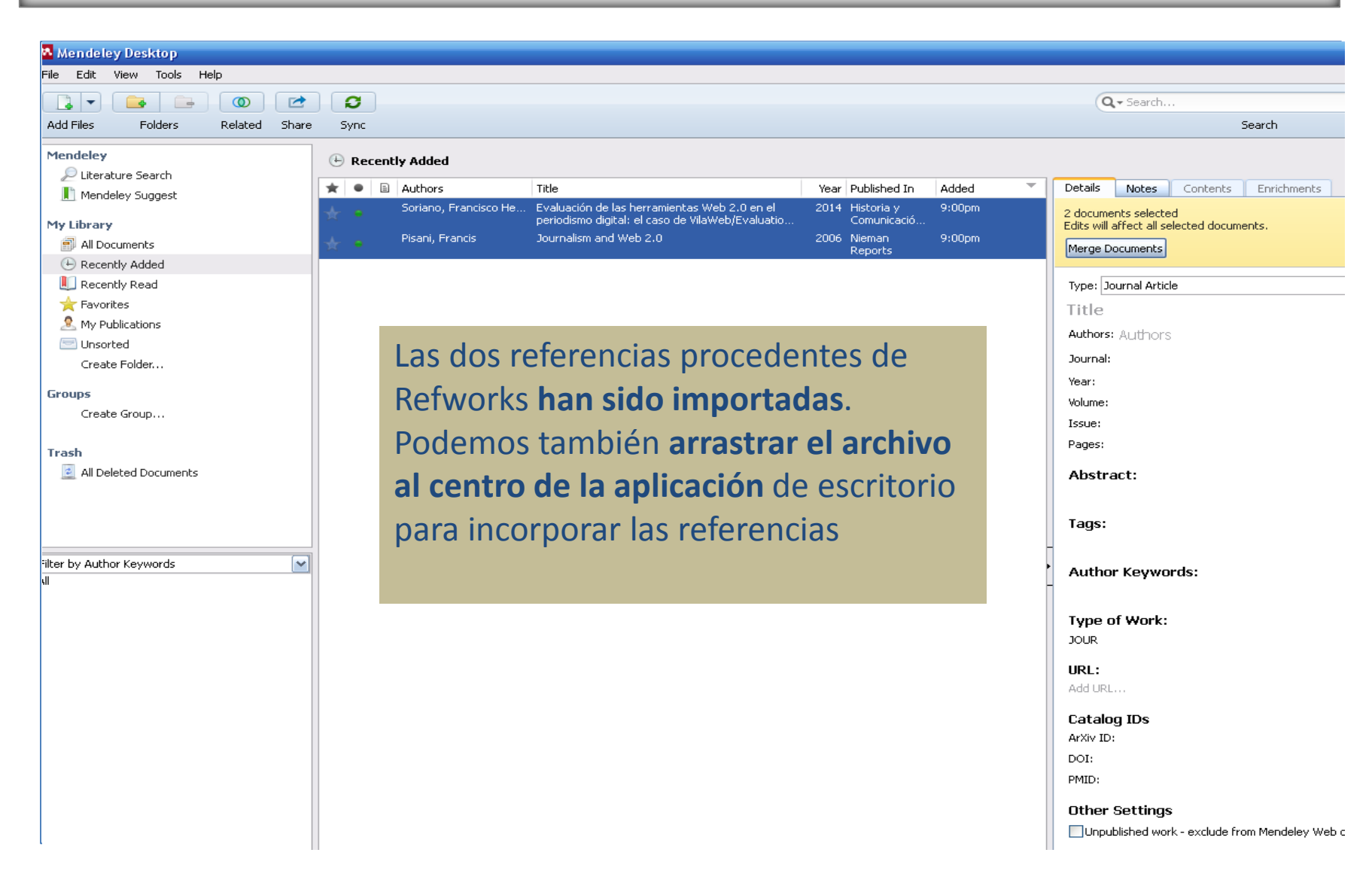

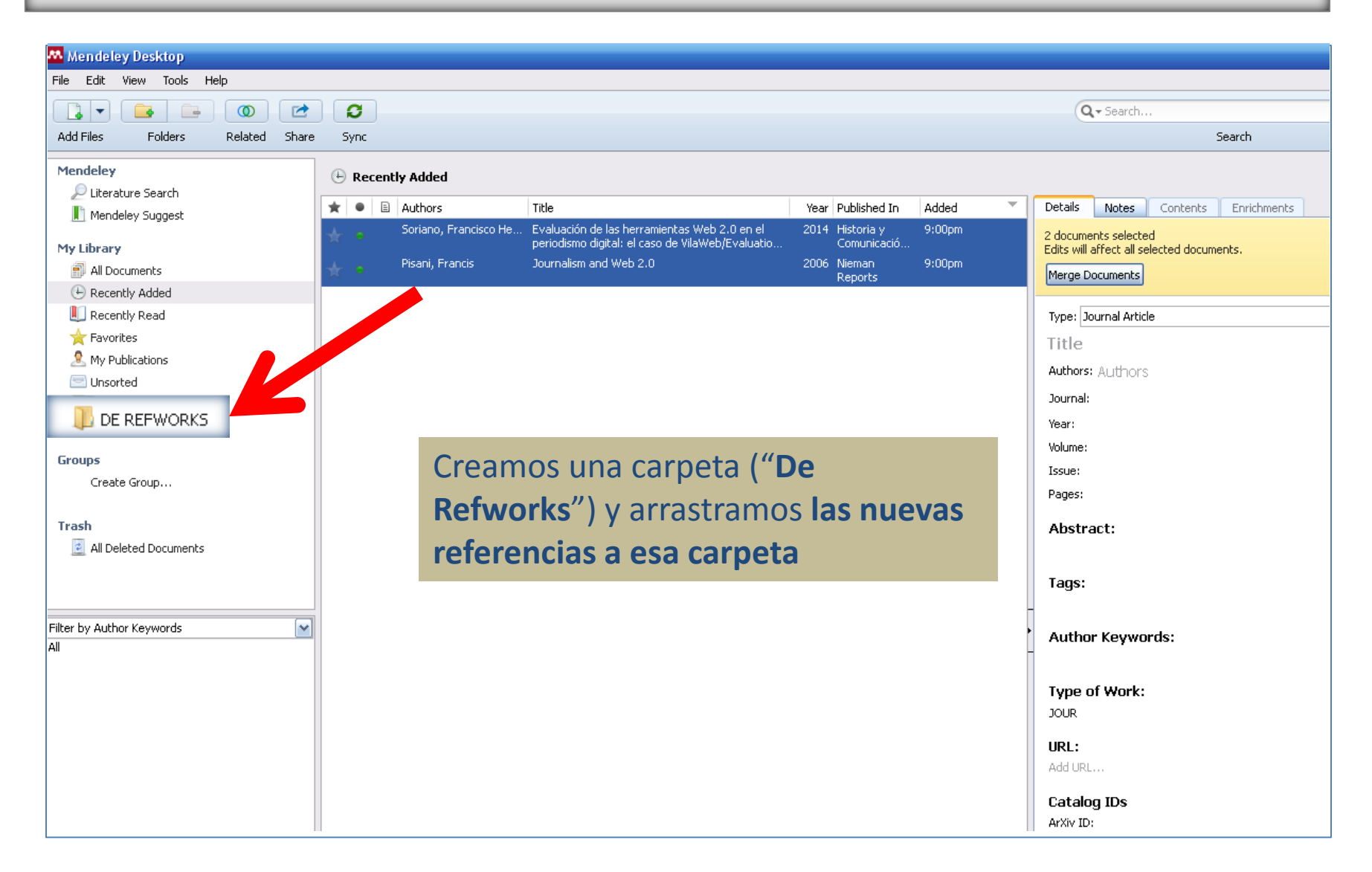

## **EXPORTAR REFERENCIAS DESDE MENDELEY**

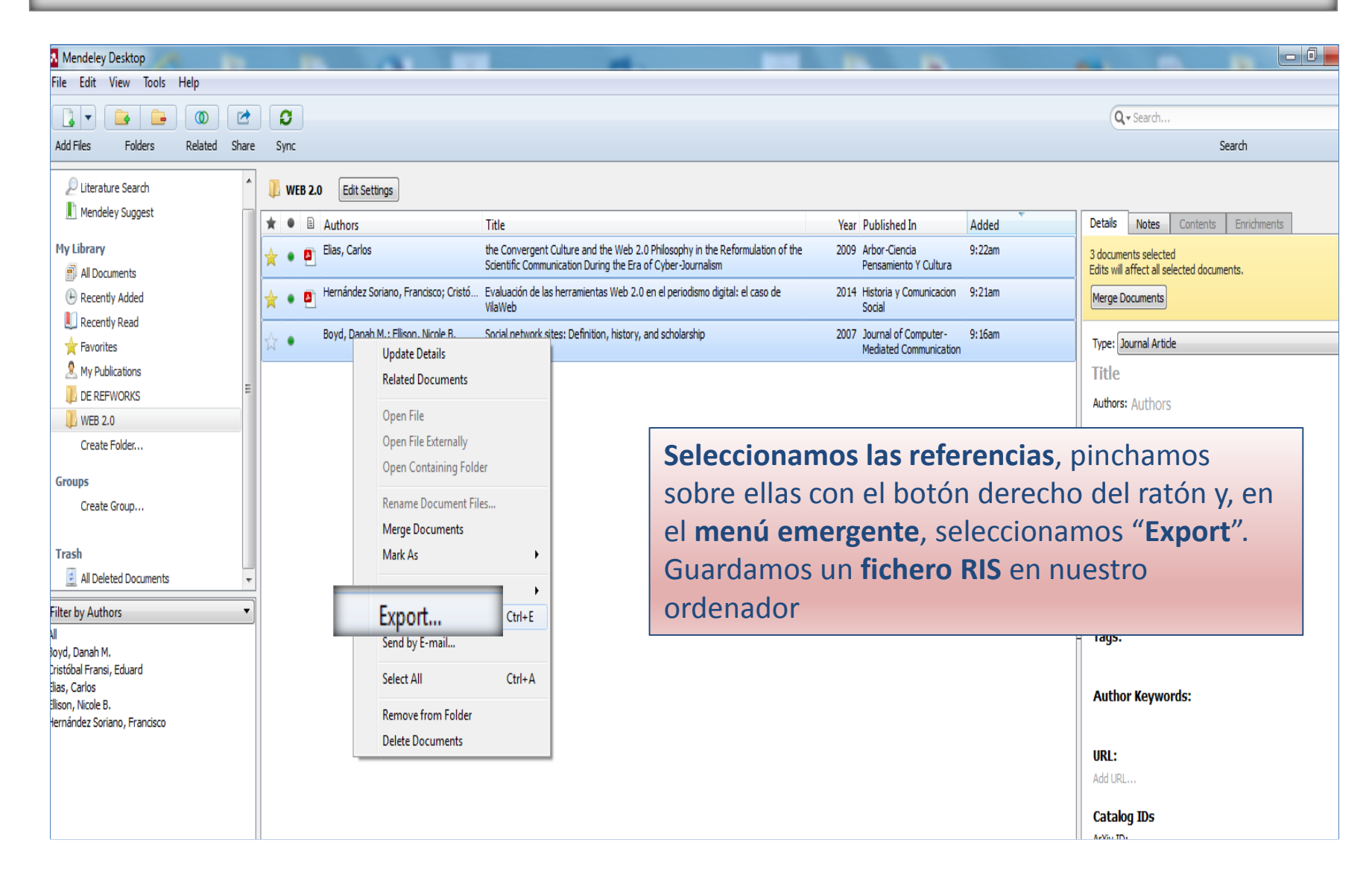

## **EXPORTAR REFERENCIAS DESDE MENDELEY**

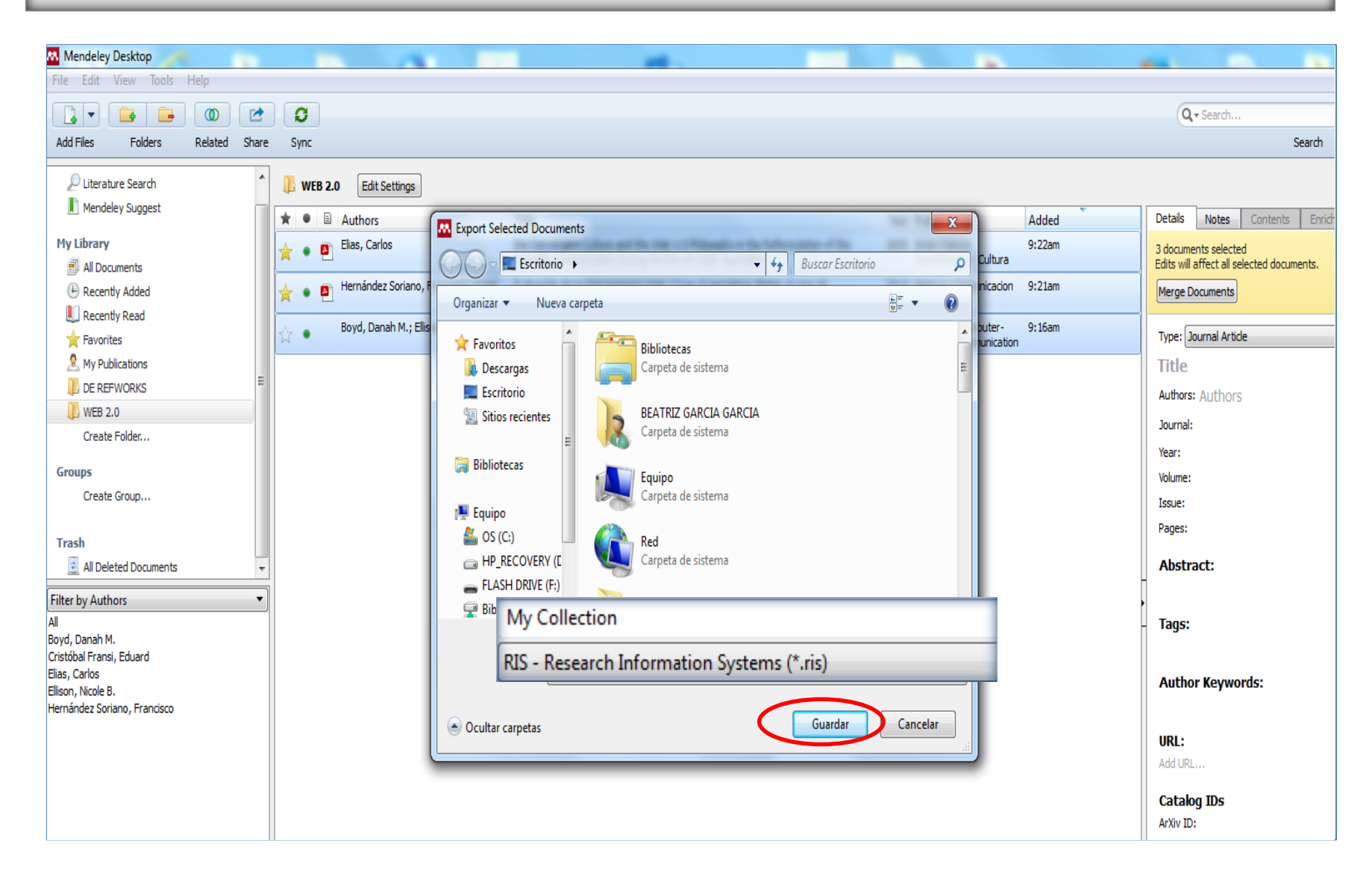
### **EXPORTAR REFERENCIAS DESDE MENDELEY**

|   | ProQuest*<br>RefWorks |        |                      |                        |                                                               |                                                                  |   |   |   | Ur                   | nivers |  |  |  |
|---|-----------------------|--------|----------------------|------------------------|---------------------------------------------------------------|------------------------------------------------------------------|---|---|---|----------------------|--------|--|--|--|
| Ē | Todos los documentos  | s      | +                    |                        | Ċ                                                             | "                                                                | Î | ٩ | : | Q                    |        |  |  |  |
| C | Recientes             | 0      |                      | Cargar d               | TE MENDELEY sorted by fecha añadida •                         |                                                                  |   |   |   |                      |        |  |  |  |
| 1 | Compartiendo          | $\sim$ | (                    | También p<br>directame | ambién puede arrastrar los archivos<br>rectamente a RefWorks. |                                                                  |   |   |   |                      |        |  |  |  |
|   | Mis colecciones       | ^      |                      | Importar referenciae   |                                                               |                                                                  |   |   |   |                      |        |  |  |  |
| + | Añadir una colección  |        | Importal referencias |                        |                                                               |                                                                  |   |   |   |                      |        |  |  |  |
|   | Example Collection    |        |                      | RIS.                   |                                                               |                                                                  |   |   |   |                      |        |  |  |  |
|   | Documentación         | ſ      |                      | Crear nueva referencia |                                                               |                                                                  |   |   |   |                      |        |  |  |  |
|   | ABI                   |        |                      | Introduzca             | a la informa                                                  | ción de la cita                                                  |   |   |   |                      |        |  |  |  |
|   | CISNE                 |        |                      | manualme               |                                                               |                                                                  |   |   |   |                      |        |  |  |  |
|   |                       |        |                      |                        |                                                               |                                                                  |   |   |   | Soltar archivos aquí |        |  |  |  |
|   |                       |        |                      |                        |                                                               |                                                                  |   |   |   | o usar el icono +    |        |  |  |  |
| • | Liquetas              | ~      |                      | Par<br>sele<br>"Im     | a im<br>eccio<br>ipor                                         | <b>rks</b> las referencias que hemos<br>eley, elegimos la opción |   |   |   |                      |        |  |  |  |

#### EXPORTAR REFERENCIAS DESDE MENDELEY ProQuest\* Universidad C **RefWorks** Ë Todos los documentos Importar desde otro administrador de referencias Recientes RefWorks Mendeley 👢 Compartiendo Mis colecciones Si aún no es posible importar desde su administrador de referencias, intente exportar sus referencias e importar el archivo. $\vee$ Etiquetas Importar desde un archivo ¿Necesita importar desde un archivo? Ningún problema. RefWorks es compatible con cientos de formatos, incluidos RIS, BibTeX y PubMed. Arrastre y suelte muestra a continuación) o utilice el enlace para "seleccionar un archivo de su ordenador" y cargarlo. Soltar archivo aquí o seleccionar un archivo de su ordenador Seleccionamos el fichero de texto que hemos guardado con nuestras referencias de Mendeley en el ordenador

Biblioteca de CC. de la Información. Formación de Usuarios 2015-2016

### **EXPORTAR REFERENCIAS DESDE MENDELEY**

| ProQuest*<br>RefWorks                                                                                                    |   |                    |   |   |   |   |   |   | Universidad Complutense de Madri |  |  |  |
|----------------------------------------------------------------------------------------------------|---|--------------------|---|---|---|---|---|---|----------------------------------|--|--|--|
| E Todos los documentos                                                                                                    | + |                    | Ľ | " | Î | ١ | : | Q | _                                |  |  |  |
| Lecientes                                                                                                    |   | Seleccio           |   |   |   |   |   |   |                                  |  |  |  |
| 👢 Compartiendo 🗸 🗸                                                                                                    |   | El Per             |   |   |   |   |   |   |                                  |  |  |  |
| Mis colecciones 🗸 🗸                                                                                                    |   | N abs              |   |   |   |   |   |   |                                  |  |  |  |
| 🗣 Etiquetas 🗸 🗸                                                                                                    |   | Jim, 2007          |   |   |   |   |   |   |                                  |  |  |  |
|                                                                                                    | 0 | El peri<br>Gregori |   |   |   |   |   |   |                                  |  |  |  |
| Información y divulgación científica : dos con- ceptos paralelos y complementarios en el periodismo científico Informati<br>Documentos, 2003                                                  |   |                    |   |   |   |   |   |   |                                  |  |  |  |
|                                                                                                    |   |                    |   |   |   |   |   |   | No se seleccionó nin             |  |  |  |
| Las referencias han quedado incorporadas en nuestra base de datos de<br>Refworks. Podemos <b>arrastrar los pdfs del texto completo</b> , y quedarán<br>unidos a la referencia correspondiente |   |                    |   |   |   |   |   |   |                                  |  |  |  |

# PARA SABER MÁS: REFWORKS

- <u>Curso de Refworks: Tutorial en vídeo</u>, elaborado por la Biblioteca de Psicología de la UCM
- <u>Gestores bibliográficos en la UCM: Refworks</u>, elaborado por la Biblioteca de CC. De la Información (curso 2015)
- <u>Gestor bibliográfico Flow</u>: tutorial elaborado por la biblioteca de Químicas de la UCM
- <u>Tutoriales de Refworks en Youtube</u>
- Formación y recursos en español: Refworks (ProQuest LibGuides)
- <u>Refworks Community</u>: vídeos formativos
- Guía de inicio rápido de Refworks 2.0

# PARA SABER MÁS: MENDELEY

- <u>Mendeley institucional</u>: información recopilada por la Biblioteca de la UCM, con enlace a tutoriales e información de interés
- Mendeley: tutorial de aprendizaje, elaborado por Julio Alonso Arévalo
- Mendeley: Guía de uso, elaborada por la Biblioteca de la Universidad de León
- <u>Mendeley</u>: página con enlaces a tutoriales elaborada por la biblioteca de la Universidad de León

iMuchas gracias por vuestra atención! BEATRIZ GARCÍA GARCÍA <u>buc\_inf@buc.ucm.es</u>

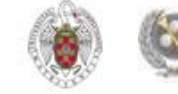